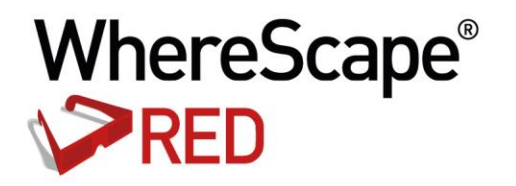

# WHERESCAPE RED RELEASE NOTES 6.8.4.0

www.wherescape.com

#### TABLE OF CONTENTS

|                                                                                                    | I  |
|----------------------------------------------------------------------------------------------------|----|
| Significant New Features RED 6.8.4.0                                                                                                    | 3  |
| RED 6.8.4.0 - Oracle Loads from Hadoop - UNIX/Linux script based via OSCH                                                                         |    |
| (Oracle SQL Connector for HDFS) and OLH (Oracle Loader for Hadoop)                                                                                | 4  |
| RED 6.8.4.0 - Teradata TPT Loads from Hadoop - UNIX/Linux script based<br>RED 6.8.4.0 - New Oracle multiple user login method enabled for the RED | 7  |
| repository                                                                                                    | 9  |
| RED 6.8.4.0 - SQL Server Integration Services (SSIS) as load method for Flat<br>Files from Windows connections                                    | 3  |
| RED 6.8.4.0 - SOL Server Integration Services (SSIS) loads enabled for                                                                            | Ŭ  |
| Teradata                                                                                                    | 23 |
| RED 6.8.4.0 - SOL Server Integration Services (SSIS) Exports 3                                                                                    | 51 |
| RED 6.8.4.0 - Greenplum Exports 3                                                                                                    | 4  |
| Detailed list of changes for RED 6.8.4.0 3                                                                                                    | 9  |
| Significant New Features - Previous Versions 4                                                                                                    | 7  |
| Significant New Features 6.8.2.0 4                                                                                                    | .9 |
| Significant New Features 6.8.1.0 6                                                                                                    | 0  |
| Significant New Features 6.7.5.0 6                                                                                                    | 5  |
| Significant New Features 6.7.2.0 6                                                                                                    | 7  |
| Significant New Features 6.7.1.0 6                                                                                                    | 9  |
| Significant New Features Version 67                                                                                                    | '1 |
| Index                                                                                                    | i  |

i

#### WHERESCAPE RED 6.8.4.0 JULY RELEASE UPDATE

#### July 2015

WhereScape is pleased to announce that the WhereScape RED 6.8.4.0 is now available. The 6.8.4.0 release notes document details the changes since the last release.

#### Upgrading to version 6.8.4.0

To upgrade to version 6.8.4.0, login to **http://www.wherescape.com** to download RED from the downloads page in the **Support** section.

A full list of WhereScape RED's previous release notes is also available for download on the website.

#### **Important Messages**

1) **Upgrading:** when upgrading from previous versions of RED, it is necessary to update each RED metadata repository to complete the upgrade. This is done by completing a **validate and recompile of all metadata procedures** in WhereScape Administrator.

2) The **Oracle Individual User login method** has been enabled for the RED repository to allow Oracle users wanting each developer to log in to Oracle using their own username and password. This method then allows multiple users, with the appropriate permissions, to log into WhereScape RED and operate as the RED schema.

3) For **UNIX/Linux exports and loads**, the logic used for defining the SID value for connecting to the repository has been modified. If the ORACLE\_SID environment variable is set in your Unix/Linux environment, this will be the variable used. If this environment variable is not set then the value from the Linux/Unix connection object will be used.

4) Linux Scheduler scripts have been altered and need to be manually applied.

5) It is recommended that users **copy the new meta\_backup\_680.sh** file to use Datapump's expdb/impd instead of the deprecated exp/imp tools. This version uses the data pump export executables expdp/impdp. It assumes that the scheduler and the Oracle database reside on the same server.

6) **Teradata:** WhereScape will only be supporting Teradata 13.10 or greater database platforms from RED release 6.8.2.0. Teradata Tools and Utilities 13.0 is no longer supported by Teradata.

Kind Regards,

WhereScape RED Team

#### SIGNIFICANT NEW FEATURES RED 6.8.4.0

- 1 MAPS PDW as a target for a number of objects and associated stored procedures
- **2** Oracle Loads from Hadoop UNIX/Linux script based via OSCH (Oracle SQL Connector for HDFS) and OLH (Oracle Loader for Hadoop)
- 3 Teradata TPT Loads from Hadoop UNIX/Linux script based
- 4 New Oracle multiple user login method for the RED repository
- 5 SQL Server Integration Services (SSIS) as a load method for Flat Files from Windows connections
- 6 SQL Server Integration Services (SSIS) loads enabled for Teradata
- 7 SQL Server Integration Services (SSIS) Exports
- 8 Greenplum Exports
- **9** Models exported from WhereScape 3D as a "RED Builder Model" can now be imported into Oracle Databases via the RED Application Deployment tool
- **10** Models exported from WhereScape 3D as a "RED Builder Model" can now be imported into Teradata Databases via the RED Application Deployment tool
- 11 Maximum Groups have been increased to 250; and maximum Projects increased to 1000
- **12** RED is now handling tables with more than 512 columns

#### RED 6.8.4.0 - ORACLE LOADS FROM HADOOP - UNIX/LINUX SCRIPT BASED VIA OSCH (ORACLE SQL CONNECTOR FOR HDFS) AND OLH (ORACLE LOADER FOR HADOOP)

WhereScape RED allows loading data from Hadoop into an Oracle repository using Oracle's Big Data Connectors **Oracle SQL Connector for HDFS (OSCH)** and **Oracle Loader for Hadoop (OLH).** Hadoop Data is loaded into RED using Oracle's Big Data connectors via a Hadoop connection on UNIX/Linux from which users can then do script based loads using RED's drag and drop functionality.

To process Hadoop loads from Oracle using the **OSCH** or **OLH** connectors, users will need to have the following system prerequisites before setting up a connection within RED:

- Oracle on UNIX/Linux Hadoop tools installed on the Oracle Server and configured to connect to the Hadoop client
- OSCH installed and/or
- **OLH** installed
- OSCH and/or OLH configured to connect to the Hadoop cluster and the Oracle database
- Hadoop client installed
- Oracle Wallet created and configured
- For OSCH Oracle Directory Objects configured for the database user
- User permissions

For more details about loading data using Oracle's Big Data Connectors and scheduler configuration settings for the database user, see section **7.1.6.1.1 Hadoop Oracle Connection** of the RED User Guide and section **9.8.1 Unix Scheduler for Hadoop loads using Oracle's Big Data Connectors** of the WhereScape Installation Guide.

1 After the relevant prerequisites have been set up, create a Hadoop connection in RED, filling in the required fields, including the **Hadoop Connectors** fields for using either **OSCH** or **OLH**.

| perties |                                  |                                                                            |
|---------|----------------------------------|----------------------------------------------------------------------------|
| BS      | ▲ General                        |                                                                            |
|         | Connection Name                  | HadoopOracle Linux                                                         |
|         | Connection Type                  | Hadoop®                                                                    |
|         | ODBC Data Source Name (DSN)      | WslWarehouse ORA                                                           |
|         | Apache Hadoop                    |                                                                            |
|         | UNIX/Linux Host Name             | HadoopHost                                                                 |
|         | Script Shell                     | /bin/sh                                                                    |
|         | Work Directory                   | /home/dssdemo/temp                                                         |
|         | Database ID                      | ORCL                                                                       |
|         | Database Server/Home Directory   |                                                                            |
|         | Connection Protocol              | SSH                                                                        |
|         | Secure Shell (SSH) Command       | C:\Program Files (x86)\putty\plink.exe \$HOST\$ -I \$USER\$ -pw \$PASSWORE |
|         | Pre-Login Action                 |                                                                            |
|         | Login Prompt                     | ogin as:                                                                   |
|         | Password Prompt                  | ssword:                                                                    |
|         | Post-Login Action                |                                                                            |
|         | Command Prompt                   | ~>                                                                         |
|         | Hadoop Connectors                |                                                                            |
|         | Oracle Admin Directory Path      | \$ORACLE_HOME/network/admin                                                |
|         | Oracle Wallet Directory Path     | \$ORACLE_WALLET                                                            |
|         | Oracle Loader for Hadoop         |                                                                            |
|         | Hadoop Log Path                  | \$OLH_HADOOP_LOG_PATH                                                      |
|         | Oracle SQL Connector for HDFS    |                                                                            |
|         | 'bin' Directory Object           | OSCH_BIN_PATH                                                              |
|         | External Tables Directory Object | EXTTAB_DEFAULT_DIRECTORY                                                   |
|         | Log Directory Object             | OSCH_LOG_PATH                                                              |
|         | A Credentials                    |                                                                            |

- **2** Browse the **Hadoop** connection to the directory and file.
- **3** Double-click on the **Load Table** object in the left pane to create a drop target.
- **4** Drag the file from the right pane and drop it into the middle pane.
  - If the object needs to be renamed, rename it, otherwise click **ADD** to continue.

|                                                                                                    | Add a New Metadata Object |  |  |  |  |  |
|----------------------------------------------------------------------------------------------------|---------------------------|--|--|--|--|--|
| Define the Type and Name of the New Object.<br>Specific information for each object type is defined in subsequent screens. |                           |  |  |  |  |  |
| Object Type:                                                                                                    | Load Table 🗸 🗸            |  |  |  |  |  |
| Object Name:                                                                                                    | load_budget               |  |  |  |  |  |
|                                                                                                    | ADD Cancel                |  |  |  |  |  |

- **5** Go through the **Data Load Wizard** and when the Properties screen is displays, click the **Source** tab to select the relevant connector for loading the table.
  - Select either Oracle Loader for Hadoop or Oracle SQL Connector for HDFS from the Hadoop Loader drop-down list.

| Properties<br>Storage<br>Dverride Create DDL<br>Source | <ul> <li>2↓</li> <li>Load Type</li> <li>Source Connection</li> <li>✓ Source File Details</li> </ul> | Script based load<br>HadoopOracle_Linux          |
|--------------------------------------------------------|----------------------------------------------------------------------------------------------------|--------------------------------------------------|
| Storage Joverride Create DDL Source dots               | Load Type<br>Source Connection                                                                      | Script based load<br>HadoopOracle_Linux          |
| Override Create DDL<br>Source<br>Notes                 | Source Connection  Source File Details                                                              | HadoopOracle_Linux                               |
| Source Votes                                           | Source File Details                                                                                 | hadoopolacie_cinax                               |
| lotes                                                  |                                                                                                    |                                                  |
| lotes                                                  | Source File Path                                                                                    | C:\Program Files (x86)\WhereScape\6834\Tutorial\ |
|                                                        | Source File Name                                                                                    | budget.txt                                       |
|                                                        | Source File Field Delimiter                                                                         |                                                  |
|                                                        | Source File Field Enclosure Delimiter                                                               | n.                                               |
|                                                        | Source File Record Terminator                                                                       |                                                  |
|                                                        | Source File has Field Headings/Labels                                                               |                                                  |
|                                                        | Load Configuration                                                                                  |                                                  |
|                                                        | Wait for Source File                                                                                |                                                  |
|                                                        | Hadoop Loader                                                                                       | Oracle Loader for Hadoop                         |
|                                                        | Character Set                                                                                       | Oracle Loader for Hadoop                         |
|                                                        |                                                                                                    | Oracle SQL Connector for HDFS                    |
|                                                        |                                                                                                    |                                                  |
|                                                        | Hadoop Loader<br>Loader to use for loading the Source File from H                                   | adoop.                                           |

6 Click **OK** on the New Script dialog and then click **Yes** to Create and Load the table.

# RED 6.8.4.0 - TERADATA TPT LOADS FROM HADOOP - UNIX/LINUX SCRIPT BASED

Teradata TPT Loads from Hadoop are now enabled in WhereScape RED for loading data directly from a Hadoop System into a Teradata repository.

Hadoop data is loaded into RED via a Hadoop connection on UNIX/Linux from which users can then do TPT script based loads using RED's drag and drop functionality.

To be able to process **Teradata TPT Loads from Hadoop**, users will need to have the following system prerequisites before setting up a connection within RED:

- Install Hadoop
- Include Hadoop Client Jar files in **Classpath**

To set up a **Hadoop** connection in RED:

Select Hadoop as the connection type and fill in all the relevant fields, including the TPT Hadoop Host field.
 TPT HadoopHost is the IP address or host name (and optional port number) that identifies the Hadoop Host to a TPT load routine, in order to connect to the Hadoop file system from the machine you run TPT from. e.g, HadoopHost:9000 or 127.0.0.1:9000.
 If this is not specified, then the UNIX/Linux Host Name will be used as the Hadoop Host to the TPT load routine.

• After browsing the Hadoop connection, users can **drag and drop** files to do TPT script-based loads.

| openies |                                |                                                               |     |
|---------|--------------------------------|---------------------------------------------------------------|-----|
|         | 112 2↓                         |                                                               |     |
| ites    | ▲ General                      |                                                               | ^   |
|         | Connection Name                | Hadoop                                                        |     |
|         | Connection Type                | Hadoop ®                                                      | ¥   |
|         | ODBC Data Source Name (DSN)    |                                                               | ¥   |
|         | Apache Hadoop                  |                                                               |     |
|         | UNIX/Linux Host Name           | Hadoop                                                        |     |
|         | Script Shell                   | /bin/sh                                                       |     |
|         | Work Directory                 | /home/wsl_user/temp                                           |     |
|         | Database ID                    | TD_14_00                                                      |     |
|         | Database Server/Home Directory |                                                               |     |
|         | Connection Protocol            | SSH                                                           | ~   |
|         | Secure Shell (SSH) Command     | C:\PuTTY\plink.exe -ssh \$HOST\$ -I \$USER\$ -pw \$PASSWORD\$ |     |
|         | Pre-Login Action               |                                                               |     |
|         | Login Prompt                   | ogin as:                                                      |     |
|         | Password Prompt                | ssword:                                                       |     |
|         | Post-Login Action              |                                                               |     |
|         | Command Prompt                 | >                                                             |     |
|         | TPT HadoopHost                 | 127.0.0.1:9000                                                |     |
|         | ▲ Credentials                  |                                                               |     |
|         | UNIX/Linux User ID             | wsl_user                                                      |     |
|         | UNIX/Linux User Password       | *******                                                       |     |
|         | DSS User ID                    | dssdemo                                                       |     |
|         | DSS User Password              | ***                                                           |     |
|         | Teradata Wallet User ID        |                                                               |     |
|         | Teradata Wallet String         |                                                               |     |
|         | ▲ Other                        |                                                               |     |
|         | Data Type Manning Set          | (Default)                                                     | - Y |

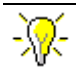

#### WhereScape RED Tip:

When doing Teradata TPT Loads from Hadoop, RED supports loading multiple files based on a file name wildcard. To load multiple files, users will need to select the **Update TPT** load routine option from the Load table's **Source** screen and enable the **Script Load supports File Name Wildcards** option.

When this option is enabled and the **Source File name** contains a wildcard, the RED generated script will loop to load each matching file while preserving the contents of the load table as each file is loaded. In addition the Archived Source Path and/or Archived Source File Name properties must be specified to allow each successfully loaded file to be archived before loading a subsequent file.

#### Example

Add \* to the Source File Name. e. g. hadoop\_customer.csv\*

# RED 6.8.4.0 - NEW ORACLE MULTIPLE USER LOGIN METHOD ENABLED FOR THE RED REPOSITORY

For Oracle users wanting each developer to log into Oracle using their own username and password, WhereScape added the new **Oracle Individual User** Logon Method.

WhereScape's Oracle Individual User option allows a user, with the appropriate permissions, to log into WhereScape RED and then operate as the RED schema.

This method enables customers to configure RED ensuring that users logged in via this method cannot edit the metadata user password in the connections, and also ensuring that the password is encrypted in **Tools>Options**.

To authorize users to log in to RED using the Oracle Individual User method, a DBA will need to grant users select on the **ws\_dbc\_connect** table, as well as the **CREATE SESSION** system privilege. This is also a useful method for tracking individual WhereScape RED user activity in the Oracle database. Their authenticating user name is now stored in the CLIENT\_IDENTIFIER field of v\$session which can be used by Oracle's auditing, functioning to track individual developer activity.

Oracle individual users will need to be created and granted certain privileges. Alternatively, for existing Oracle database users, they just need to granted the following privileges below:

```
grant create session to oracle_user1
grant select on dssdemo.ws_dbc_connect to oracle_user1
```

- 1 To ensure the **Repository Privacy Settings** is locked in **Tools>Options**, the RED metadata user needs to log in to RED before any individual user. To log in:
  - Select the DB User/Password option from the Logon Method drop-down menu.
  - Enter the user name and password for the metadata user.
  - Enter the RED schema.

|             | Repository Lo                                                                                 | ogin                                                                          |  |
|-------------|-----------------------------------------------------------------------------------------------|-------------------------------------------------------------------------------|--|
|             | Version 6.8.3.4 by Whe<br>Copyright (C) 2015<br>Licensed to RED Testi<br>For WhereScape emplo | ereScape Software Limited<br>ng, Tutorials and Documentation<br>byee use only |  |
|             |                                                                                               | DATABASE                                                                      |  |
|             | Data Source:                                                                                  | WslWarehouse_ORA 🗸                                                            |  |
|             | Logon Method:                                                                                 | DB User/Password 🗸                                                            |  |
|             | Database Login ID:                                                                            | dssdemo                                                                       |  |
| WhereScape® | Password:                                                                                     | ****                                                                          |  |
|             |                                                                                               | METADATA REPOSITORY                                                           |  |
| DEN         | RED Schema:                                                                                   | dssdemo                                                                       |  |
| RED         | RED User Name:                                                                                | John Smith                                                                    |  |
|             |                                                                                               | Help Cancel Connect                                                           |  |

- 2 Once logged in to RED, the metadata user needs to do the following in **Tools>Options>Repository Privacy settings**:
  - Check the option to enable the Mask Extract User Password.
  - Un-check the option to disable the **Extract User Password Editing** (this will lock down the metadata user password in the connections).
  - Check the option to enable the Mask Admin User Password.
  - Un-check the option to disable the Enable **Admin User Password Editing** (this will lock down the Admin/Dss User Password in the connection properties).

#### NOTE: Encrypt User/Admin User Password Options

Users should also check the options to enable **Encrypt User Password** and **Encrypt Admin User password** as shown in the example screenshot below.

For **UNIX/Linux scheduler** processing User and Password Encryption implications, please see section 5.1.1.2 Settings - Repository Privacy Settings in the RED User Guide.

|                                                  | Options                                         |                     | _              |
|--------------------------------------------------|-------------------------------------------------|---------------------|----------------|
| Repository Identification                        |                                                 |                     |                |
| Repository Privacy Settings                      | Ilsername and Password Settings                 |                     |                |
| Object Types                                     | Meta Login Method                               | Anv                 | 5              |
| Global Naming Conventions                        | Include User Details in Application Deployments | Ally                |                |
| DSS Tables and Columns<br>Check Out and Check In | Include User Details in Application Deployments | •                   |                |
| <ul> <li>Code Generation</li> </ul>              | Extract oser to settings                        |                     |                |
| Scheduler                                        | Mask Extract User ID                            |                     |                |
| Storage                                          | Enable Extract User ID Editing                  | ~                   |                |
| Metadata Versioning                              | Encrypt Extract User ID                         |                     |                |
| Documentation                                    | Extract User Password Settings                  |                     |                |
| Other                                            | Mask Extract User Password                      | <ul><li>✓</li></ul> |                |
|                                                  | Enable Extract User Password Editing            |                     |                |
|                                                  | Encrypt Extract User Password                   | ✓                   |                |
|                                                  | Admin User ID Settings                          |                     |                |
|                                                  | Mask Admin User ID                              |                     |                |
|                                                  | Enable Admin User ID Editing                    | <b>v</b>            |                |
|                                                  | Encrypt Admin User ID                           |                     |                |
|                                                  | Admin User Password Settings                    |                     |                |
|                                                  | Mask Admin User Password                        | 7                   |                |
|                                                  | Enable Admin Liser Password Editing             |                     |                |
|                                                  | Encount User Admin Decreverd                    |                     |                |
|                                                  | Toradata Wallet User ID Settings                |                     |                |
|                                                  | Much Tara data Wallet Lara ID                   |                     |                |
|                                                  | Mask Teradata Wallet User ID                    |                     |                |
|                                                  | Enable Teradata Wallet User ID Editing          | <b>v</b>            |                |
|                                                  | Encrypt Teradata Wallet User ID                 |                     |                |
|                                                  | Teradata Wallet String Settings                 |                     |                |
|                                                  | Mask Teradata Wallet String                     |                     |                |
|                                                  | Enable Teradata Wallet String Editing           | ✓                   |                |
|                                                  | Encrypt Teradata Wallet String                  |                     |                |
|                                                  | Teradata Wallet User ID Settings                |                     |                |
|                                                  | Username and Password settings                  |                     |                |
| Prev Next                                        |                                                 |                     | OK Cancel Help |

- **3** Multiple users can then login to RED using their own credentials by:
  - Selecting the **Oracle Individual User** option from the **Logon Method** drop-down menu.
  - Entering their user name and password.
  - Entering the RED schema.

|            | Repository L                                                                                 | ogin                                                                          | $\mathbf{X}$ |
|------------|----------------------------------------------------------------------------------------------|-------------------------------------------------------------------------------|--------------|
|            | Version 6.8.3.4 by Whe<br>Copyright (C) 2015<br>Licensed to RED Testi<br>For WhereScape empl | ereScape Software Limited<br>ng, Tutorials and Documentation<br>oyee use only |              |
|            |                                                                                              | DATABASE                                                                      |              |
|            | Data Source:                                                                                 | WslWarehouse_ORA                                                              | •            |
|            | Logon Method:                                                                                | Oracle Individual User                                                        | •            |
|            | Database Login ID:                                                                           | oracle_user1                                                                  |              |
| WhereScape | Password:                                                                                    | ****                                                                          |              |
|            |                                                                                              | METADATA REPOSITORY                                                           |              |
| DEN        | RED Schema:                                                                                  | dssdemo                                                                       |              |
|            | RED User Name:                                                                               | WhereScape Documentation                                                      |              |
|            |                                                                                              | Help Cancel Connect                                                           |              |

4 Users that log in to RED via the **Oracle Individual User** method will have their **Repository Privacy Settings** completely disabled.

|                                                  | Options                                         |              | _ □            |
|--------------------------------------------------|-------------------------------------------------|--------------|----------------|
| Repository Identification                        |                                                 |              |                |
| Repository Privacy Settings                      | Undete of Mate Admin Table Disabled             |              |                |
| Object Types                                     | Update of Meta Admin Table Disabled             |              |                |
| Global Naming Conventions                        | Osername and Password Settings                  | 4            |                |
| DSS Tables and Columns<br>Check Out and Check In | Meta Login Method                               | Any          |                |
| Code Generation                                  | Include User Details in Application Deployments | V            |                |
| > Scheduler                                      | Extract User ID Settings                        | _            |                |
| > Storage                                        | Mask Extract User ID                            |              |                |
| Metadata Versioning                              | Enable Extract User ID Editing                  | ~            |                |
| <ul> <li>Documentation</li> </ul>                | Encrypt Extract User ID                         |              |                |
| Other                                            | Extract User Password Settings                  |              |                |
|                                                  | Mask Extract User Password                      | $\checkmark$ |                |
|                                                  | Enable Extract User Password Editing            |              |                |
|                                                  | Encrypt Extract User Password                   | $\checkmark$ |                |
|                                                  | Admin User ID Settings                          |              |                |
|                                                  | Mask Admin User ID                              |              |                |
|                                                  | Enable Admin User ID Editing                    | <b>v</b>     |                |
|                                                  | Encrypt Admin User ID                           |              |                |
|                                                  | Admin User Password Settings                    |              |                |
|                                                  | Mask Admin User Password                        | ×            |                |
|                                                  | Enable Admin User Password Editing              |              |                |
|                                                  | Encrypt User Admin Password                     | <b>v</b>     |                |
|                                                  | Teradata Wallet User ID Settings                |              |                |
|                                                  | Mask Teradata Wallet User ID                    |              |                |
|                                                  | Enable Teradata Wallet User ID Editing          | 2            |                |
|                                                  | Encrynt Teradata Wallet User ID                 | •            |                |
|                                                  | Toradata Wallet String Settings                 |              |                |
|                                                  | Mack Toradata Wallet String                     |              |                |
|                                                  | Fredula Teresdete Wellet String                 |              |                |
|                                                  | Enable Teradata Wallet String Editing           | >            |                |
|                                                  | Encrypt Teradata Wallet String                  |              |                |
|                                                  |                                                 |              |                |
|                                                  |                                                 |              |                |
|                                                  |                                                 |              |                |
|                                                  |                                                 |              |                |
| Prev Next                                        |                                                 |              | OK Cancel Help |

WhereScape RED TIP: Oracle Individual User System Information The permissions below are required to list and see user session, session locks and user locks information for Oracle individual users.

grant select on sys.v \$sql to dssdemo; grant select on sys.v\_\$sess\_io to dssdemo; grant select on sys.v \$locked object to dssdemo; grant select on sys.v\_\$lock to dssdemo;

| <i>~</i>           |           |           |           | dssdemo        | (dssdemo) - | [dssdem | o_dssdemo] –                                                                |        | x    |
|--------------------|-----------|-----------|-----------|----------------|-------------|---------|-----------------------------------------------------------------------------|--------|------|
| E File Edit Format | View Sql  | Schema Sł | how Syste | m History T    | ools Window | / Help  |                                                                             | _ 6    | 9 X  |
|                    | . 🗎 🔘 👌 🛛 | 😰 🖬 🕥     | 🙆 📕 His   | tory           |             |         | ox n                                                                        |        |      |
|                    |           |           |           |                |             |         |                                                                             |        |      |
| Table Browser # *  | SQL Ean   | or        |           |                |             |         |                                                                             |        | 1    |
| 📂 💓 🎍 👌            |           |           |           |                |             |         |                                                                             |        |      |
|                    |           |           |           |                |             |         |                                                                             |        |      |
|                    |           |           |           |                |             |         |                                                                             |        |      |
|                    |           |           |           |                |             |         |                                                                             |        |      |
|                    |           |           |           |                |             |         |                                                                             |        |      |
|                    |           |           |           |                |             |         |                                                                             |        |      |
|                    |           |           |           |                |             |         |                                                                             |        |      |
|                    |           |           |           |                |             |         |                                                                             |        |      |
|                    |           |           |           |                |             |         |                                                                             |        |      |
|                    | Output    |           |           |                |             |         |                                                                             | ą      | + ×  |
|                    | USERNAME  | STATUS    | OSUSER    | CLIENT_IDENTIF | TER PROGRA  | м       | SQL_TEXT (WARNING: Output truncated to 256 characters)                      | SID    | ^    |
|                    | DSSDEMO   | ACTIVE    | User      |                | Connect     | ing [_] | select distinct username, status ,osuser, dient_identifier, program, sql_te | 72     |      |
|                    | DSSDEMO   | INACTIVE  | User      | dssdemo        | WhereS      | ape RED |                                                                             | 24     |      |
|                    | DSSDEMO   | INACTIVE  | User      | dssdemo        | WhereS      | ape RED |                                                                             | 26     |      |
|                    | DSSDEMO   | INACTIVE  | User      | dssdemo        | WhereS      | ape RED |                                                                             | 36     |      |
|                    | DSSDEMO   | INACTIVE  | User      | dssdemo        | WhereS      | ape RED |                                                                             | 45     |      |
|                    | DSSDEMO   | INACTIVE  | User      | dssdemo        | WhereS      | ape RED |                                                                             | 48     |      |
|                    | DSSDEMO   | INACTIVE  | User      | dssdemo        | WhereS      | ape RED |                                                                             | 49     |      |
|                    | DSSDEMO   | INACTIVE  | User      | dssdemo        | WhereS      | ape RED |                                                                             | 50     |      |
|                    | DSSDEMO   | INACTIVE  | User      | dssdemo        | WhereS      | ape RED |                                                                             | 53     |      |
|                    | DSSDEMO   | INACTIVE  | User      | dssdemo        | WhereS      | ape RED |                                                                             | 55     | _    |
|                    | DSSDEMO   | INACTIVE  | User      | oracle_user1   | WhereS      | ape RED |                                                                             | 47     | •    |
|                    | DSSDEMO   | INACTIVE  | User      | oracle_user1   | WhereS      | ape RED |                                                                             | 67     |      |
|                    | DSSDEMO   | INACTIVE  | User      | oracle_user1   | WhereS      | ape RED |                                                                             | 73     |      |
|                    | DSSDEMO   | INACTIVE  | User      |                | Connect     | ng 📋    |                                                                             | 17     |      |
|                    | DSSDEMO   | INACTIVE  | User      |                | Connect     | ng 📋    |                                                                             | 41     | , LI |
| Ready              |           |           |           |                |             |         | CAP NUM SCRL Idle Odbc: dssdemo User Id: d                                  | ssdemo | ):   |

# RED 6.8.4.0 - SQL SERVER INTEGRATION SERVICES (SSIS) AS LOAD METHOD FOR FLAT FILES FROM WINDOWS CONNECTIONS

Flat files can now be loaded into RED from a Windows Connection using SQL Server Integration Services (SSIS).

For more details about this new feature which is also available for Teradata databases, see section **8.9.1 Loading Data from Flat Files using SSIS - BETA** of the Teradata User Guide.

The instructions below detail how to add the SSIS connection string to the data warehouse connection and load flat files using the **drag and drop functionality** to create load tables. To load files via SSIS, the SSIS connection string must be defined in the DataWarehouse connection.

To use SSIS loading, ensure that SSIS loads are enabled by selecting the relevant SSIS version in **Tools>Options>Code Generation>General>SSIS Version.** 

|                                                                            | Options                                                  |               | _ 🗆 🗙          |
|----------------------------------------------------------------------------|----------------------------------------------------------|---------------|----------------|
| Repository Identification<br>Repository Privacy Settings<br>> Object Types | Ceneral                                                  |               |                |
| Global Naming Conventions                                                  | Include WsWrkTask Procedure Call in Generated Procedures | False         | ~              |
| DSS Tables and Columns                                                     | SQL Server Integration Services                          |               |                |
| Code Generation                                                            | SSIS Version                                             | 5515 2014     | ✓              |
| General                                                                    |                                                          | SSIS 2005     |                |
| Default Update Procedure Options                                           |                                                          | 5515 2008     |                |
| ▷ Storage                                                                  |                                                          | SSIS 2012     |                |
| Metadata Versioning                                                        |                                                          | Not Available |                |
| Documentation     Other                                                    |                                                          | Not Available |                |
| ould                                                                       |                                                          |               |                |
|                                                                            |                                                          |               |                |
|                                                                            |                                                          |               |                |
|                                                                            |                                                          |               |                |
|                                                                            |                                                          |               |                |
|                                                                            |                                                          |               |                |
|                                                                            |                                                          |               |                |
|                                                                            |                                                          |               |                |
|                                                                            |                                                          |               |                |
|                                                                            |                                                          |               |                |
|                                                                            |                                                          |               |                |
|                                                                            |                                                          |               |                |
|                                                                            |                                                          |               |                |
|                                                                            |                                                          |               |                |
|                                                                            |                                                          |               |                |
|                                                                            |                                                          |               |                |
|                                                                            |                                                          |               |                |
|                                                                            |                                                          |               |                |
|                                                                            |                                                          |               |                |
|                                                                            | SSIS Version                                             |               |                |
|                                                                            | Available version of SQL Server Integration Services.    |               |                |
|                                                                            |                                                          |               |                |
| Prev Next                                                                  |                                                          |               | OK Cancel Help |

- 1 To load files via SSIS, the SSIS connection string must be defined in the DataWarehouse connection for the **Destination** connection to be specified:
  - Double-click on the **DataWarehouse** connection in the object explorer to open up the Properties dialog.
  - Click on the ellipsis button to open the wizard and define the SSIS connection string.

| 0          | Connection Dat                                       | aWarehouse                                            | ×                     |
|------------|------------------------------------------------------|-------------------------------------------------------|-----------------------|
| Properties | A.                                                   |                                                       |                       |
| Notes      |                                                      |                                                       |                       |
|            | a General                                            | Data Waash awaa                                       |                       |
|            | Connection Name                                      | Datawarenouse                                         |                       |
|            | Database Tures                                       |                                                       | ×                     |
|            | ODBC Data Sauraa Nama (DSN)                          | (IOCAI)                                               | ×                     |
|            | Where Scape PED Metadata Connection Indicator        | wsiwarenouse                                          | ~                     |
|            | A Source Sustem                                      |                                                       |                       |
|            | Database ID                                          |                                                       |                       |
|            | Database ID<br>Database Link Name                    |                                                       |                       |
|            | Database Link Ivanie<br>Drovider Name                |                                                       |                       |
|            | A Database Credentials                               | SQLUELDD                                              | v                     |
|            | Evtract Licer ID                                     |                                                       |                       |
|            | Extract User Dassword                                |                                                       |                       |
|            | Administrator User ID                                |                                                       |                       |
|            | Administrator User Password                          |                                                       |                       |
|            | A Other                                              |                                                       |                       |
|            | Default Schema for Browsing                          | dbo                                                   |                       |
|            | New Table Default Load Type                          | Database link load                                    |                       |
|            | SSIS Connection String                               | Database link load                                    | •                     |
|            | Data Type Manning Set                                | (Default)                                             |                       |
|            | Default Transform Function Set                       | (Default)                                             |                       |
|            | When Connection is an OLAP Data Source               | (o crudity                                            |                       |
|            | Target Table Location                                |                                                       |                       |
|            | V larget lable cocation                              |                                                       |                       |
|            |                                                      |                                                       |                       |
|            |                                                      |                                                       |                       |
|            |                                                      |                                                       |                       |
|            | SSIS Connection String                               |                                                       |                       |
|            | Connection string to be used by Microsoft SOL Server | Integration Services (SSIS) to connect to the data se | ource or destination. |
|            | NOTE: A connection string is typically composed of m | nultiple property name/value pairs that are semi-co   | lon delimited.        |
|            |                                                      |                                                       |                       |
|            |                                                      |                                                       |                       |
|            |                                                      | ОК                                                    | Cancel Help           |

2 On the Provider tab, select the relevant **OLE DB Provider** and click **Next**.

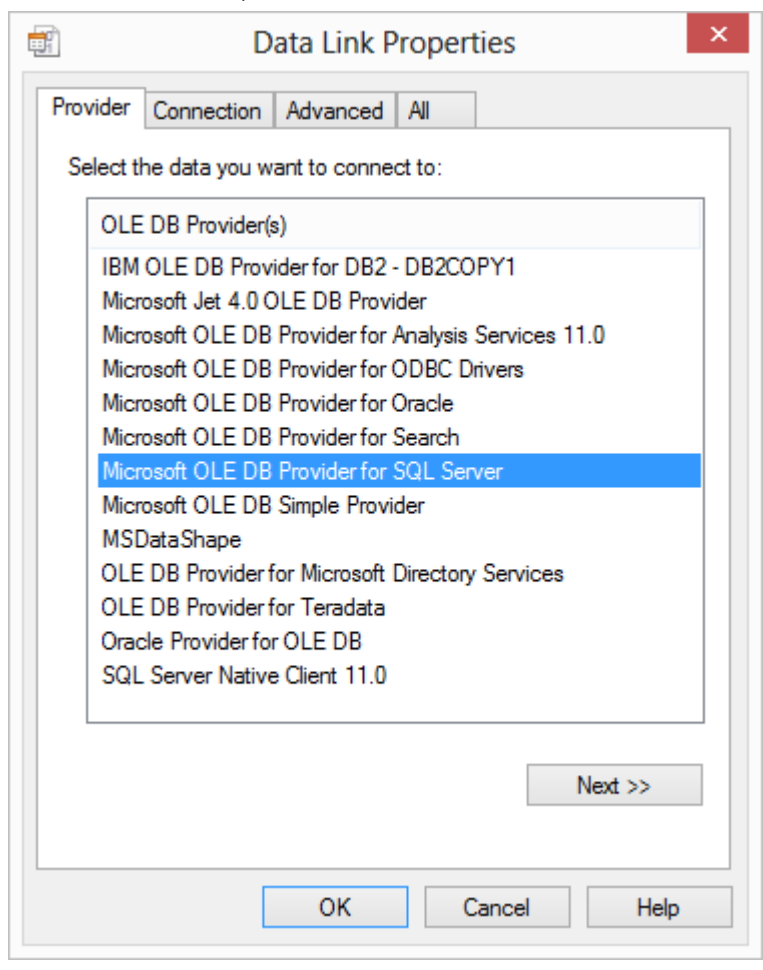

**3** On the **Connection** tab, select the **server name**, enter the information to log on to the server and select the **database** on the server. Click **Test Connection**.

| Data Link Properties                                                                                                    |
|----------------------------------------------------------------------------------------------------|
| Provider Connection Advanced All                                                                                                |
| Specify the following to connect to SQL Server data:                                                                            |
| DOC\SQL2014 V Refresh                                                                                                    |
| <ul> <li>2. Enter information to log on to the server:</li> <li>         Our Set Windows NT Integrated security     </li> </ul> |
| Use a specific user name and password:                                                                                          |
| User name:                                                                                                    |
| Password:                                                                                                    |
| Blank password Allow saving password                                                                                            |
| <ol> <li>Select the database on the server:</li> </ol>                                                                          |
| Sales V                                                                                                    |
| Attach a database file as a database name:                                                                                      |
| Sales                                                                                                    |
| Using the filename:                                                                                                    |
| Test Connection                                                                                                    |
| OK Cancel Help                                                                                                    |

**NOTE:** When using a specific **user name** and **password** to connect to the server instead of using Windows integrated security, the **Allow saving password** check-box must be ticked.

It is also recommended that the password on the SSIS connection string field that is displayed in the connection properties is replaced with the **\$PASSWORD\$** token that is substituted at runtime.

4 Click OK.

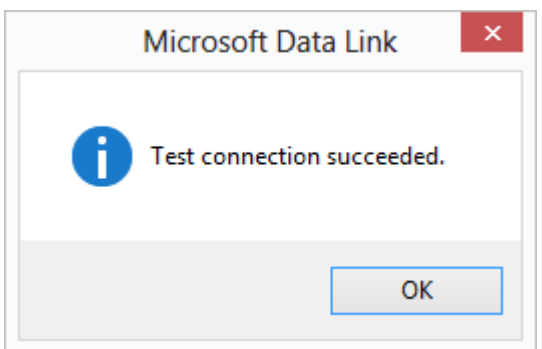

**5** Click **OK** on the Data Link Properties dialog.

|                   | Data Link Properties                                                                                       |
|-------------------|----------------------------------------------------------------------------------------------------|
| Provider          | Connection Advanced All                                                                                    |
| Specify<br>1. Sel | the following to connect to SQL Server data:<br>ect or enter a server name:                                |
| 2. Ent            | OCC\SQL2014     Refresh     er information to log on to the server:     Use Windows NT Integrated security |
| (                 | Use a specific user name and password:                                                                     |
|                   | Password:                                                                                                  |
| 3. 🔘              | Select the database on the server:                                                                         |
|                   | Sales v                                                                                                    |
| 0                 | Attach a database file as a database name:                                                                 |
|                   | Using the filename:                                                                                        |
|                   | Test Connection                                                                                            |
|                   | OK Cancel Help                                                                                             |

- 6 Click **OK** to save the changes on the Data Warehouse connection.
- 7 Browse to the directory and file from the **Windows** connection.
- 8 Double-click on the **Load Table** object in the left pane to create a drop target.
- **9** Drag the file from the right pane and drop it into the middle pane. The dialog below appears.

**10** Click the **ADD** button.

|                                             | Add a New Metadata Object                                   |  |  |  |
|---------------------------------------------|-------------------------------------------------------------|--|--|--|
| Define the Type and Name of the New Object. |                                                             |  |  |  |
| Specific informa                            | tion for each object type is defined in subsequent screens. |  |  |  |
| Object Type:                                | Load Table 🗸                                                |  |  |  |
| Object Name:                                | load_budget                                                 |  |  |  |
|                                             | ADD Cancel                                                  |  |  |  |

**11** The following dialog appears.

| Specify the type of Load requ                                                                                                    | iired 🔼                                                          |
|----------------------------------------------------------------------------------------------------|------------------------------------------------------------------|
| A File based load places control and management of the extract<br>process in the Scheduler. It is the best method for most simple data<br>loads.                                                                                                    |                                                                  |
| A single data column file based load results in the majority of the<br>work occurring in the Data Warehouse. The column parsing can<br>be performed in the post load procedure                                                                                                    | File load (single data column)                                   |
| A column parsed file based load results in the column parsing being performed on the host system as part of the data load process.                                                                                                    | File load (columns parsed)                                       |
|                                                                                                    |                                                                  |
| A Script based load places control and management of the extract<br>process in the script which can be tailored. It is the best method for<br>more complex data loads.                                                                                                    |                                                                  |
| A Script based load places control and management of the extract<br>process in the script which can be tailored. It is the best method for<br>more complex data loads.<br>A single data column script based load results in the majority of the<br>work occurring in the Data Warehouse. The column parsing can<br>be performed in the post load procedure.                                                                                                    | Script load (single data column)                                 |
| A Script based load places control and management of the extract<br>process in the script which can be tailored. It is the best method for<br>more complex data loads.<br>A single data column script based load results in the majority of the<br>work occurring in the Data Warehouse. The column parsing can<br>be performed in the post load procedure.<br>A column parsed script based load results in the column parsing<br>being performed on the host system in the defined script as part of<br>the load process. | Script load (single data column)<br>Script load (columns parsed) |

- **12** There are four options on this screen (buttons at right).
  - The first two options result in a **File based load** where the bulk of the load management is handled by the scheduler.
  - If you select either of the last two options, then WhereScape RED will generate a host script and the load table will be a **Script based load**. This host script is executed by the scheduler to effect the load.

#### Single data column

As stated beside the button, the majority of the work in terms of parsing the file must occur in a subsequent procedure within the data warehouse. The data is dumped into a single column. The task of coding a procedure to parse the data must then be undertaken. Three columns are created under Oracle. These include the data column, a sequence column (row\_sequence) and the file name column (row\_file\_name). The file name and sequence columns can be deleted if they are not required for a File based load.

#### **Columns parsed**

WhereScape RED attempts to parse the columns. You will be asked for details and for the column delimiter.

You then step through the columns providing names and data types. WhereScape RED attempts to guess the data type, but it needs to be checked and the field length will probably need to be adjusted.

The following screen shot shows the initial file parsed screen.

| Data load Wizard                                                                                                    | ×            |
|----------------------------------------------------------------------------------------------------|--------------|
| First Rows from the File                                                                                                    | 0            |
| product_code,customer_code,budget_quantity,budget_sales_value,budget_date<br>1002,228,185,409,92,2010-06-02 00:00:00<br>1008,228,80,978,58,2010-06-02 00:00:00<br>1003,227,62,572,42,2011-04-30 00:00:00<br>1004,226,40,218,00,2011-11-05 00:00:00<br>1006,226,40,618,00,2011-11-05 00:00:00<br>1009,225,74,940,24,2012-04-04 00:00:00<br>1009,225,74,163,97,2012-04-04 00:00:00<br>1006,225,40,618,00,2012-04-04 00:00:00<br>1007,225,98,766,17,2012-04-04 00:00:00<br>1004,225,74,402,54,2012-04-04 00:00:00<br>1004,225,74,402,54,2012-04-04 00:00:00<br>1003,224,15,134,85,2011-11-15 00:00:00<br>1008,224,15,177,34,2011-11-15 00:00:00<br>1001,223,74,812,46,2010-08-13 00:00:00<br>1009,223,29,369,17,2010-08-13 00:00:00<br>1009,223,29,369,17,2010-08-13 00:00:00 | ~            |
| Column Delimiter: No Column delimiter will initiate width based parsing CHAR(nn) inserts an ASCII character (e.g. CHAR(9) = tab)                                                                                                    | Decimal Code |
| First Row is a Header:       If no record delimiter is specified a newline or carriage return, newline is assum         Record Delimiter:       If no record delimiter is specified a newline or carriage return, newline is assum         For a fixed width record enter FIX nnn where nnn is the record width                                                                                                    | ned.         |
| ОК                                                                                                    | Cancel       |

NOTE: DB2 databases do not support data import from files with header row.

The **Decimal Code** button will display the decimal value of each character in the lines retrieved from the source file. These decimal codes will be shown below each line and are green.

**13** Once the screen above is completed a screen will appear to allow the breakdown of the source data into columns. If no delimiter is entered then width based parsing is assumed and an addition width size is prompted for.

Use the **Back** button to revert to the previous column if an incorrect width or delimiter is entered. The following screen is an example of the file parsing technique.

|                                                                                                    | Data load Wizard - Column Definition                                                                                                    | ×      |
|----------------------------------------------------------------------------------------------------|----------------------------------------------------------------------------------------------------|--------|
| Column Data:                                                                                                    | File                                                                                                    |        |
| product_code<br>1002<br>1008<br>1003<br>1007<br>1004<br>1006<br>1009<br>1002<br>1006<br>1007<br>1004<br>1007<br>1004<br>1003<br>1008 | <ul> <li>product_code,customer_code,budget_quantity,budget_sales_value,budget_date</li> <li>1002,228,185,409,92,2010-06-02 00:00:00</li> <li>1008,228,80,978,58,2010-06-02 00:00:00</li> <li>1003,227,62,572,42,2011-04-30 00:00:00</li> <li>1007,227,98,766,17,2011-04-30 00:00:00</li> <li>1004,226,40,218,00,2011-11-05 00:00:00</li> <li>1006,226,40,618,00,2011-11-05 00:00:00</li> <li>1006,225,74,163,97,2012-04-04 00:00:00</li> <li>1006,225,74,639,72012-04-04 00:00:00</li> <li>1006,225,74,639,72012-04-04 00:00:00</li> <li>1006,225,74,639,72012-04-04 00:00:00</li> <li>1006,225,74,402,54,2012-04-04 00:00:00</li> <li>1007,225,98,766,17,2012-04-04 00:00:00</li> <li>1007,225,98,766,17,2012-04-04 00:00:00</li> <li>1008,224,15,134,85,2011-11-15 00:00:00</li> <li>1008,224,15,177,34 2011-11-15 00:00:00</li> <li>Display decimal character values</li> </ul> | ◆      |
| Column Name:                                                                                                    | product_code                                                                                                    |        |
| Business Display Name:                                                                                                    | product code                                                                                                    |        |
| Data Type:                                                                                                    | integer V IIs                                                                                                    |        |
| Conversion:                                                                                                    |                                                                                                    | ~      |
| Business Definition:                                                                                                    |                                                                                                    | ~      |
|                                                                                                    |                                                                                                    |        |
|                                                                                                    |                                                                                                    | $\sim$ |
|                                                                                                    |                                                                                                    |        |

**14** On the **Properties** screen for the new load table, select **Integration Services Load** as the Load Type. Click **OK**.

This will create and execute a SSIS package at run time to load data into the data warehouse load table.

|                     |                         | Load Table load_budget    | t                                     | ×    |
|---------------------|-------------------------|---------------------------|---------------------------------------|------|
| Properties          | Load Table Name:        | load_budget               |                                       |      |
| Storage             | Unique Short Name:      | load budget               |                                       |      |
| Override Create DDL | (maximum 22 characters) | load_budget               |                                       |      |
| Source              | Description:            |                           |                                       | ^    |
| Notes               |                         |                           |                                       | ~    |
|                     | Connection:             | Windows                   | ¥                                     |      |
|                     | Load Type:              | Integration Services load | <b>v</b>                              |      |
|                     | Database Link:          |                           |                                       |      |
|                     | Soriat Name:            | (None)                    |                                       |      |
|                     | Schpenname.             | (NOTE)                    | · · · · · · · · · · · · · · · · · · · |      |
|                     | Pre-Load Action:        | Truncate                  | ¥                                     |      |
|                     |                         |                           |                                       |      |
|                     | Pre-Load SQL:           |                           |                                       | ~    |
|                     |                         |                           |                                       |      |
|                     |                         |                           |                                       |      |
|                     |                         |                           |                                       |      |
|                     |                         | <                         |                                       | >    |
|                     |                         |                           |                                       |      |
|                     |                         |                           |                                       |      |
|                     | Post Load Procedure:    | (None)                    | ~                                     |      |
|                     | Timestames              |                           |                                       |      |
|                     | Metadata Structure Cha  | nged: Database Created:   | Database Altered:                     |      |
|                     | 2015-03-23 17:07:08.73  | 77                        |                                       |      |
|                     |                         |                           |                                       |      |
|                     |                         |                           | OK Cancel                             | Help |
|                     |                         |                           |                                       |      |

**NOTE:** If the table is changed to an Integration Services load and has been set up using the wizard for the "File load (columns parsed)" flow, some columns might have transformations set up that will not work.

In RED 6.8.3.4 date/time fields have transformations that are invalid for SSIS and will make the load fail.

Since SSIS does not provide any configuration for the parsing of date/time fields, if users have any date/time field special requirements, file or script-based loads are a better load option instead.

**15** Click **Yes** to Create and Load the table.

# RED 6.8.4.0 - SQL SERVER INTEGRATION SERVICES (SSIS) LOADS ENABLED FOR TERADATA

RED can now load data using SSIS from database tables or flat files (via a Windows connection) into Teradata databases. As with any load into RED a connection to the source data needs to be created to provide extraction details.

The **SSIS Connection String** is a valid SSIS connection string that can be used to connect to the data source or destination.

Currently, SSIS Loads for Teradata can only be processed using a Windows Scheduler.

To use SSIS loading, ensure that SSIS loads are enabled by selecting the relevant SSIS version in **Tools/Options/Code Generation /General.** 

The relevant connections will also need to be created in RED. For more information about this new feature see section **8.8 SSIS Loader** in the Teradata User Guide.

Loading Data via SSIS from a database

If the connection is a database load then there is additional connection information that should be supplied to use SSIS as a loading option.

This additional information needs to be supplied on both the source connection and the data warehouse connection.

NOTE: SSIS Loads in Teradata can only be processed with a Windows Scheduler.

1 To load data into a Teradata repository using Integration Services, create the **SSIS Connection String** on the relevant connection by clicking on the ellipsis button.

| es | ▲ General                           |                    |   |
|----|-------------------------------------|--------------------|---|
|    | Connection Name                     | Sales SSIS         |   |
|    | Connection Type                     | Database           | ~ |
|    | Database Type                       | (local)            | ~ |
|    | ODBC Data Source Name (DSN)         | Sales              | ~ |
|    | Data Warehouse Connection Indicator |                    |   |
|    | Source System                       |                    |   |
|    | Database ID                         |                    |   |
|    | Database Link Name                  |                    |   |
|    | Database Credentials                |                    |   |
|    | Extract User ID                     |                    |   |
|    | Extract User Password               |                    |   |
|    | Administrator User ID               |                    |   |
|    | Administrator User Password         |                    |   |
|    | Teradata Wallet User ID             |                    |   |
|    | Teradata Wallet String              |                    |   |
|    | ODBC User Default                   | Teradata Wallet    | ~ |
|    | ▲ Other                             |                    |   |
|    | Default Schema for Browsing         |                    |   |
|    | New Table Default Load Type         | Database link load | ~ |
|    | SSIS Connection String              |                    |   |
|    | Data Type Mapping Set               | (Default)          | ¥ |

2 On the Provider tab, select the relevant **OLE DB Provider** and click **Next**.

|                                   | D                                                                                                    | ata Link F                                                                   | roper                                           | ties                       |                 | × |
|-----------------------------------|----------------------------------------------------------------------------------------------------|------------------------------------------------------------------------------|-------------------------------------------------|----------------------------|-----------------|---|
| Provider                          | Connection                                                                                             | Advanced                                                                     | All                                             | ]                          |                 |   |
| Select t                          | he data you w                                                                                          | ant to conne                                                                 | ct to:                                          |                            |                 |   |
| OLE                               | E DB Provider(                                                                                         | s)                                                                           |                                                 |                            |                 |   |
| IBM<br>Mice<br>Mice<br>Mice       | OLE DB Prov<br>rosoft Jet 4.0 C<br>rosoft OLE DB<br>rosoft OLE DB<br>rosoft OLE DB                     | ider for DB2<br>DLE DB Provi<br>Provider for<br>Provider for<br>Provider for | - DB2CC<br>ider<br>Analysis<br>ODBC E<br>Oracle | )PY1<br>Service<br>)rivers | s 11.0          |   |
| Mic                               | rosoft OLE DB<br>rosoft OLE DB                                                                         | Provider for<br>Provider for                                                 | Search<br>SQL Sei                               | ver                        |                 |   |
| Mici<br>MSI<br>OLE<br>Orac<br>SQL | rosoft OLE DB<br>Data Shape<br>E DB Provider f<br>E DB Provider fo<br>cle Provider fo<br>Server Native | Simple Provi<br>for Microsoft<br>for Teradata<br>r OLE DB<br>e Client 11.0   | ider<br>Director                                | y Service                  | 25              |   |
|                                   |                                                                                                    | ОК                                                                           |                                                 | Cancel                     | Next >><br>Help |   |

**3** On the **Connection** tab, select the **server name**, enter the information to log on to the server and select the **database** on the server. Click **Test Connection**.

**NOTE:** When using a specific **user name** and **password** to connect to the server instead of using Windows integrated security, the **Allow saving password** check-box must be ticked. It is also recommended that the password on the SSIS connection string field that is displayed in the connection properties is replaced with the **\$PASSWORD\$** token that is substituted at runtime.

| Ē                                          | Data Link Properties ×                                                        |  |  |  |  |
|--------------------------------------------|-------------------------------------------------------------------------------|--|--|--|--|
| Provider                                   | Connection Advanced All                                                       |  |  |  |  |
| Specify<br>1. Se                           | the following to connect to SQL Server data:<br>lect or enter a server name:  |  |  |  |  |
|                                            | TSTSER01\SQL2014                                                              |  |  |  |  |
| 2. Ent                                     | er information to log on to the server:<br>Use Windows NT Integrated security |  |  |  |  |
| (                                          | Use a specific user name and password:                                        |  |  |  |  |
|                                            | User name:                                                                    |  |  |  |  |
|                                            | Password:                                                                     |  |  |  |  |
|                                            | Blank password Allow saving password                                          |  |  |  |  |
| 3. 🔘                                       | Select the database on the server:                                            |  |  |  |  |
|                                            | Sales 🗸                                                                       |  |  |  |  |
| Attach a database file as a database name: |                                                                               |  |  |  |  |
|                                            | Using the filename:                                                           |  |  |  |  |
| Test Connection                            |                                                                               |  |  |  |  |
|                                            | OK Cancel Help                                                                |  |  |  |  |

4 Click OK.

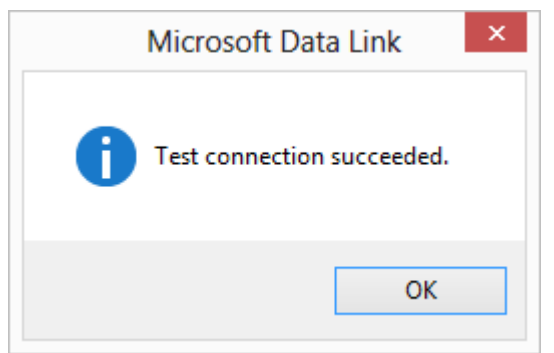

- 5 Click **OK** on the Data Link Properties dialog to save the SSIS connection string settings.
- **6** The SSIS connection string is displayed.
  - Before saving the connection, change te **New Table Default Load Type** to **Integration Services Load**.

- 7 Click **OK** to save and close the connection.
  - Right-click on Sales SSIS and select Browse Connection.
  - Accept the defaults and click **OK**.
- 8 In SSIS terms, you have now defined your **Source** in **SSIS Connection Manager**. Using the same process, you need to add the SSIS Connection String to the data warehouse connection so you can specify your **Destination** connection:
  - Double-click on the **DataWarehouse** connection in the object explorer to open up the Properties dialog.
  - Follow the process above to create the SSIS Connection String, this time selecting the **OLE DB Provider for Teradata**.

Click **OK** to save your connection.

|            | Connecti                               | Connection DataWarehouse                            |  |  |
|------------|----------------------------------------|-----------------------------------------------------|--|--|
| Properties | P≣ <b>4</b> ↓                          |                                                     |  |  |
| Notes      | ▲ General                              |                                                     |  |  |
|            | Connection Name                        | DataWarehouse                                       |  |  |
|            | Connection Type                        | Database                                            |  |  |
|            | Database Type                          | (local) v                                           |  |  |
|            | ODBC Data Source Name (DSN)            | WsIWarehouse_TD                                     |  |  |
|            | Data Warehouse Connection Indicator    | ✓                                                   |  |  |
|            | Source System                          |                                                     |  |  |
|            | Database ID                            | TD_14_00                                            |  |  |
|            | Database Link Name                     |                                                     |  |  |
|            | Database Credentials                   |                                                     |  |  |
|            | Extract User ID                        | WsIWarehouse_TD                                     |  |  |
|            | Extract User Password                  | *****                                               |  |  |
|            | Administrator User ID                  |                                                     |  |  |
|            | Administrator User Password            |                                                     |  |  |
|            | Teradata Wallet User ID                |                                                     |  |  |
|            | Teradata Wallet String                 |                                                     |  |  |
|            | ODBC User Default                      | Extract User 🗸                                      |  |  |
|            | ▲ Other                                |                                                     |  |  |
|            | Default Schema for Browsing            | WsIWarehouse_TD                                     |  |  |
|            | New Table Default Load Type            | Database link load 🗸                                |  |  |
|            | SSIS Connection String                 | Provider=TDOLEDB.1;Password=\$PASSWORD\$;Persist Se |  |  |
|            | SSIS Use Column Names                  |                                                     |  |  |
|            | Data Type Mapping Set                  | (Default) 🗸                                         |  |  |
|            | Default Transform Function Set         | (Default) 🗸                                         |  |  |
|            | When Connection is an OLAP Data Source | 2                                                   |  |  |

**Note1**: If the connection string is already set, then the ellipsis button will open up an editor dialog.

Edit the connection string and click **OK**.

**Note2:** For connections that require a username and password, the connection string can also be edited to replace the password with the **\$PASSWORD\$** token that is substituted at runtime. If the **\$PASSWORD\$** token is used, RED uses the contents of the masked "Extract User Password" property when making the connection.

E.g. "Provider=SQLOLEDB.1;Password=**\$PASSWORD\$**;.."

| SSIS Connection String                                                                                                    | × |  |  |  |
|----------------------------------------------------------------------------------------------------|---|--|--|--|
| Connection string to be used by Microsoft SQL Server Integration Services (SSIS) to connect to the data source or destination.<br>NOTE: A connection string is typically composed of multiple property name/value pairs that are semi-colon delimited. |   |  |  |  |
| Provider=TD0LED8.1;Password=\$PASSW0RD\$;Persist Security Info=True;User ID=WstWarehouse_TD;Data Source=TD_14_00;Data Encryption=False;Output Para                                                                                                    | m |  |  |  |
|                                                                                                    |   |  |  |  |
| Word Wrap OK Cancel Help                                                                                                    | > |  |  |  |

- 9 Once the connection is defined then a load table needs to be created to hold data loaded into the data warehouse by dragging a source table or a flat file to create a load table.
   For more details see the Loading Data or Loading Data from Flat Files using SSIS sections of the Teradata User Guide.
  - On the load table properties, ensure the Load type is set to **Integration Services load**. This will create and execute a SSIS package at run time to load data into the data warehouse load table.

| <b>*</b>   |                         | Load          | Table load_customer_ssis  |     |                         | ×      |
|------------|-------------------------|---------------|---------------------------|-----|-------------------------|--------|
| Properties | Load Table Name:        | load_custor   | ner_ssis                  |     |                         |        |
| Storage    | Unique Short Name:      | load custor   | ner ssis                  |     |                         |        |
| Source     | (maximum 22 characters) |               |                           |     |                         | _      |
| Notes      | Description:            |               |                           |     |                         | ^      |
|            |                         |               |                           |     |                         | $\sim$ |
|            | Connection:             | Sales SSIS    |                           | ~   |                         |        |
|            | Load Type:              | Integration S | Services load             | ¥   |                         |        |
|            | Database Link:          |               |                           |     |                         |        |
|            | Script Name:            | (None)        |                           | ~   |                         |        |
|            | Deal and Antinu         | Truncate      |                           |     |                         |        |
|            | Pre-Load Action:        | Trancate      |                           | · · |                         |        |
|            | Pre-Load SQL:           |               |                           |     |                         | ^      |
|            |                         |               |                           |     |                         |        |
|            |                         |               |                           |     |                         |        |
|            |                         |               |                           |     |                         |        |
|            |                         | <             |                           |     | >                       | ,      |
|            |                         |               |                           |     |                         |        |
|            | Post Load Procedure:    |               |                           |     |                         |        |
|            |                         | (None)        |                           | M   |                         |        |
|            | r ost Ebda i rocedure.  | (100)         |                           | •   |                         |        |
|            |                         |               |                           |     |                         |        |
|            | Metadata Structure Ch   | anged:        | d: Database Created:      |     | Database Altered:       |        |
|            | 2013-08-22 14:05:56.4   |               | 3 2013-08-22 14:05:59.230 |     | 2013-08-22 14:05:59.230 |        |
|            |                         |               |                           |     |                         |        |
|            |                         |               |                           |     | OK Cancel He            | lp     |

- **10** The configuration options available on an SSIS load are available on the **Source** tab of the load table's Properties. These options are:
- **SSIS Source-Identifier Encapsulation** Characters that are used to enclose source column names. Options are (None), "", [], '', ``
- SSIS Source-Identifier Case Conversion Case-sensitivity conversion applied to Source Object Identifiers (such as table, view, and column names) in RED-generated SSIS packages. If no conversion is applied then the exact case of the identifier defined in the RED metadata is used in SSIS.
- SSIS Destination-Identifier Case Conversion Case-sensitivity conversion applied to Destination Object Identifiers (such as table, view, and column names) in RED-generated SSIS packages. If no conversion is applied then the exact case of the identifier defined in the RED metadata is used in SSIS.
- **SSIS Source-Always-UseDefaultCodePage** Forces the use of the DefaultCodePage property value when describing character data.
- Set Source-Code Page Enables the SSIS source Code Page property.
- **SSIS Destination-AlwaysUseDefaultCodePage** Forces the use of the DefaultCodePage property value when describing character data.
- SSIS Set Destination-Code Page Enables the SSIS destination code page property.
- SSIS Row Count Log During an SSIS Load include Row Count logging.

|                                                                                                    | Integration Services load<br>Sales SSIS<br>dbo<br>Derive<br>customer                                                                                                    |                                                                                                    |
|----------------------------------------------------------------------------------------------------|----------------------------------------------------------------------------------------------------|----------------------------------------------------------------------------------------------------|
| obad Type<br>obad Type<br>oburce Connection<br>eneral<br>elect Distinct Values<br>oburce Schema<br>erive Source Table(s) and Source Columns<br>oburce Table(s)<br>verride Source Column/Transformations<br>'here and Group By Clauses | Integration Services load<br>Sales SSIS<br>dbo<br>Derive<br>customer                                                                                                    |                                                                                                    |
| eneral<br>elect Distinct Values<br>burce Schema<br>erive Source Table(s) and Source Columns<br>burce Table(s)<br>verride Source Column/Transformations<br>'here and Group By Clauses                                                  | Sales SSIS  dbo Derive customer                                                                                                    |                                                                                                    |
| eneral<br>elect Distinct Values<br>burce Schema<br>erive Source Table(s) and Source Columns<br>burce Table(s)<br>verride Source Column/Transformations<br>'here and Group By Clauses                                                  | dbo Derive customer                                                                                                    |                                                                                                    |
| elect Distinct Values<br>ource Schema<br>erive Source Table(s) and Source Columns<br>ource Table(s)<br>verride Source Column/Transformations<br>'here and Group By Clauses                                                            | dbo<br>Derive<br>customer                                                                                                    |                                                                                                    |
| ource Schema<br>erive Source Table(s) and Source Columns<br>ource Table(s)<br>verride Source Column/Transformations<br>/here and Group By Clauses                                                                                     | dbo<br>Derive<br>customer                                                                                                    |                                                                                                    |
| erive Source Table(s) and Source Columns<br>ource Table(s)<br>verride Source Column/Transformations<br>/here and Group By Clauses                                                                                                    | Derive<br>customer                                                                                                    |                                                                                                    |
| ource Table(s)<br>verride Source Column/Transformations<br>/here and Group By Clauses                                                                                                    | customer                                                                                                    |                                                                                                    |
| verride Source Column/Transformations<br>/here and Group By Clauses                                                                                                    |                                                                                                    |                                                                                                    |
| /here and Group By Clauses                                                                                                    |                                                                                                    |                                                                                                    |
|                                                                                                    |                                                                                                    |                                                                                                    |
| verride Load SQL                                                                                                    |                                                                                                    |                                                                                                    |
| QL Server Integration Services (SSIS)                                                                                                    |                                                                                                    |                                                                                                    |
| SIS Source-Identifier Encapsulation                                                                                                    |                                                                                                    |                                                                                                    |
| SIS Source-Identifier Case Conversion                                                                                                    | (None)                                                                                                    |                                                                                                    |
| SIS Destination-Identifier Case Conversion                                                                                                    | (None)                                                                                                    |                                                                                                    |
| SIS Source-AlwaysUseDefaultCodePage                                                                                                    |                                                                                                    |                                                                                                    |
| SIS Set Source-Code Page                                                                                                    |                                                                                                    |                                                                                                    |
| SIS Destination-AlwaysUseDefaultCodePage                                                                                                    |                                                                                                    |                                                                                                    |
| SIS Set Destination-Code Page                                                                                                    |                                                                                                    |                                                                                                    |
| SIS Row Count Log                                                                                                    |                                                                                                    |                                                                                                    |
|                                                                                                    | QL Server Integration Services (SSIS)         SIS Source-Identifier Encapsulation         SIS Source-Identifier Case Conversion         SIS Destination-Identifier Case Conversion         SIS Destination-Identifier Case Conversion         SIS Source-AlwaysUseDefaultCodePage         SIS Set Source-Code Page         SIS Destination-AlwaysUseDefaultCodePage         SIS Set Destination-Code Page         SIS Set Destination-Code Page         SIS Row Count Log | QL Server Integration Services (SSIS)         SIS Source-Identifier Encapsulation         SIS Source-Identifier Case Conversion       (None)         SIS Destination-Identifier Case Conversion       (None)         SIS Source-AlwaysUseDefaultCodePage |

#### RED 6.8.4.0 - SQL SERVER INTEGRATION SERVICES (SSIS) EXPORTS

**Integration Services Exports** are now an available export method in WhereScape RED . An **Integration Services Export** is an export processed using a **Windows** connection where the processing is handled via an Integration Services Package that is generated and executed dynamically at run time.

SSIS Exports to UNIX/Linux connections and processed via the UNIX/Linux scheduler are currently not supported.

To do **Integration Services Exports**, ensure that the **SSIS Version** is selected in **Tools>Options>Code Generation>SSIS Version**.

#### -20

WhereScape RED Tip:

When doing **PDW SSIS Exports**, ensure both the **SSIS Connection String (OLEDB)** and the **SSIS Connection String (SQLPDW)** are set in the relevant connection.

- **1** As usual, **Integration Services exports** are performed by using the **drag and drop** functionality of WhereScape RED:
- **2** Browse to the data warehouse connection (Browse/Source Tables).
- **3** Create a drop target by double-clicking on the **Export object** group in the left pane. The middle pane should have a column heading of **Export Objects** for the leftmost column.
- **4** Select a table or view in the right pane and drag it into the middle pane. Drop the table or view anywhere in the middle pane.
- **5** The following dialog appears. If the export object needs to be renamed, rename it, otherwise click the **ADD** button to continue.

|                                                                                                    | Add a New Metadata Object |  |  |  |  |  |
|----------------------------------------------------------------------------------------------------|---------------------------|--|--|--|--|--|
| Define the Type and Name of the New Object.<br>Specific information for each object type is defined in subsequent screens. |                           |  |  |  |  |  |
| Object Type:                                                                                                    | Export V                  |  |  |  |  |  |
| Ubject Name:                                                                                                    | exp_customer              |  |  |  |  |  |
|                                                                                                    | ADD Cancel                |  |  |  |  |  |

- **6** When the following dialog appears, select a **Windows** connection from the **Connection** drop-down list.
  - Select Integration Services Export from the Export Type drop-down list.

| ±.              |                                                       | Export exp_customer                                | ×    |
|-----------------|-------------------------------------------------------|----------------------------------------------------|------|
| Properties      | Export Object Name:                                   | exp_customer                                       |      |
| File Attributes | Unique Short Name:                                    | evo, customer                                      |      |
| Purpose         | (maximum 22 characters)                               | exp_customen                                       |      |
| Concept         | Description:                                          |                                                    | ^    |
| Grain           |                                                       |                                                    | ~    |
| Examples        | Connection:                                           | Windows 🗸                                          |      |
| Usage           | Export Type:                                          | Integration Services export                        |      |
| Notes           |                                                       | File export                                        |      |
|                 | Database Link:                                        | Integration Services export<br>Script based export |      |
|                 | Script Name:                                          | (None)                                             |      |
|                 | Pre-Export Action:                                    | No action                                          |      |
|                 | Pre-Export Sql:                                       |                                                    | ^    |
|                 |                                                       |                                                    |      |
|                 |                                                       |                                                    | ×    |
|                 | Where Clause:<br>Allows filtering of the export data. |                                                    | ^    |
|                 |                                                       |                                                    |      |
|                 |                                                       |                                                    | ~    |
|                 | Post Export Procedure:                                | (None) V                                           |      |
|                 | Timesterre                                            |                                                    |      |
|                 | Metadata Structure Change                             | d: Last Exported:                                  |      |
|                 | 2015-05-20 14:11:50.907                               |                                                    |      |
|                 |                                                       |                                                    |      |
|                 |                                                       | OK Cancel                                          | Help |
- 7 Click the **File Attributes** tab and fill in the required fields to define the location, name and other definitions of the exported data file:
  - Enter the path of the folder/directory where the File is to be created.
  - Enter a file name for the export. The variable \$SEQUENCE\$ can be used to provide a unique sequence number for the export file. Data/file components YYYY, MM, HH, MI, SS can also be used when enclosed with the \$ character. For example an export file name might be customer\_\$YYYYMMDD\$.txt which would result in a file name like customer 20150520.txt.
  - The export format available is **Delimited**.
  - Enter the character that separates the fields within each record of the export file.
  - Enter a character that brackets text fields within each record of the export file for Delimited formats (optional).
  - Chose between **business names** or **column names** from the Header Row drop-down list if a header line is required for the export.

|                 |                                    | Export exp_customer         |  |
|-----------------|------------------------------------|-----------------------------|--|
| Properties      |                                    |                             |  |
| File Attributes | Export Type                        | Integration Services export |  |
| Purpose         | Destination Connection             | Windows                     |  |
| Domoont         | Export File Definition             |                             |  |
| concept         | Export File Path                   | C:\data                     |  |
| àrain           | Export File Name                   | customer_\$YYYYMMDD\$.txt   |  |
| xamples         | Export Format                      | Delimited                   |  |
| sade            | Export File Delimiter              |                             |  |
| saye            | Optionally Enclosed By             |                             |  |
| otes            | Header Row                         | Column names                |  |
|                 | SQL Server Integration Services (S | SSIS)                       |  |
|                 | SSIS Row Count Log                 | <b>v</b>                    |  |
|                 |                                    |                             |  |
|                 |                                    |                             |  |
|                 |                                    |                             |  |
|                 |                                    |                             |  |
|                 |                                    |                             |  |
|                 | Export File Definition             |                             |  |
|                 |                                    |                             |  |
|                 |                                    |                             |  |

**8** Finally, run the export by right-clicking on it in the left pane and selecting **Export**.

### RED 6.8.4.0 - GREENPLUM EXPORTS

WhereScape RED now allows exporting data from the Data Warehouse via a **Windows** or **UNIX/Linux** connection. File based exports are currently the only export method supported. The process of exporting data from Greenplum is performed using the **drag and drop** functionality of WhereScape RED. Chapter **18. Export Data** of the **RED User Guide** describes the export process in greater detail.

Greenplum Exports have **File Actions** as extra options that can be set in the File Attributes screen. These fields allow users to enter command lines to run after the export such as copying files to another machine or deleting files.

To process Greenplum exports within RED, the Greenplum client software must be installed on each machine that users want to export data to.

To create a **Greenplum Export** in WhereScape RED, use the **drag and drop** functionality:

- 1 Browse to the metadata repository or relevant source connection.
- **2** Create a drop target by double-clicking on the **Export object** group in the left pane. The middle pane should have a column heading of **Export Objects** for the leftmost column.
- **3** Select a table or view in the right pane and drag it into the middle pane. Drop the table or view anywhere in the middle pane.
- **4** The following dialog appears. If the export object needs to be renamed, rename it and then click the **ADD** button.

|                                                                                                    | Add a New Metadata Object × |  |  |  |
|----------------------------------------------------------------------------------------------------|-----------------------------|--|--|--|
| Define the Type and Name of the New Object.<br>Specific information for each object type is defined in subsequent screens. |                             |  |  |  |
| Object Type:                                                                                                    | Export V                    |  |  |  |
| Object Name:                                                                                                    | exp_customer                |  |  |  |
|                                                                                                    | ADD Cancel                  |  |  |  |

- **5** When the following dialog appears, select the **Connection** that you want to perform the export, from the Connection drop-down list. In this example, the Connection is a **UNIX** connection.
  - Select **File export** as the export type.

| Ł               |                                                       | Export exp_customer |                                       |
|-----------------|-------------------------------------------------------|---------------------|---------------------------------------|
| Properties      | Export Object Name:                                   | exp_customer        |                                       |
| File Attributes | Unique Short Name:                                    | exp. customer       |                                       |
| Purpose         | (maximum 22 characters)                               |                     |                                       |
| Concept         | Description:                                          |                     | ^                                     |
| Grain           |                                                       |                     | ~                                     |
| Examples        | Connection:                                           | Greenplum GPLDAD    |                                       |
| Usage           | Export Type:                                          | File export         |                                       |
| Notes           |                                                       | File export         |                                       |
|                 | Database Link:                                        | Script based export |                                       |
|                 | Script Name:                                          | (None) v            |                                       |
|                 | Pre-Export Action:                                    | No action           |                                       |
|                 | Pre-Export Sgl:                                       |                     |                                       |
|                 |                                                       |                     |                                       |
|                 |                                                       |                     |                                       |
|                 |                                                       |                     |                                       |
|                 | Where Clause:<br>Allows filtering of the export data. |                     | ^                                     |
|                 |                                                       |                     |                                       |
|                 |                                                       |                     |                                       |
|                 |                                                       |                     | · · · · · · · · · · · · · · · · · · · |
|                 | Post Export Procedure:                                | (None)              |                                       |
|                 |                                                       |                     |                                       |
|                 | Timestamps                                            |                     |                                       |
|                 | Metadata Structure Chang                              | ed: Last Exported:  |                                       |
|                 | 2015-04-29 07:57:14.410                               |                     |                                       |
|                 |                                                       |                     |                                       |
|                 |                                                       | ОК                  | Cancel Help                           |

- 6 Click on the **File Attributes** tab and fill in the required fields to define the location, name and other definitions of the exported data file:
  - Enter the **path** of the folder/directory where the File is to be created on the Windows or UNIX/Linux system.
  - Enter a **name** for the Export File note that the variable \$SEQUENCE\$ can be used to provide a unique sequence number for the export file. The data/file components YYYY, MM, HH, MI, SS can also be used when enclosed with the \$ character.For example the export file name might be customer\_\$YYYYMMDD\$.txt which would result in a file name like customer 20150520.txt.
  - Select **COPY** as the Greenplum specific routine to use to export the data.
  - Ensure the **Use Temp Table** check-box is ticked. This option creates a temporary table to export the data into. The temporary table is then deleted once the data has been exported.
  - Select between Text or CSV as the export format.
  - Enter the delimiter that separates the fields within each record of the Export File.
  - Select between Column Names or Business Names for the Header Row.
  - Enter the trigger path to the directory in which a trigger file is to be generated in the destination system.
  - Enter a name for the file that is to be created as a trigger file.
  - Enter a delimiter for the trigger file.
  - Select any parameters to be put in the trigger file.
  - Use the File Actions to enter any command lines to run after the export such as copying files to another machine or deleting files.

| operties       |                        |                                                          |
|----------------|------------------------|----------------------------------------------------------|
| ile Attributes | Export Type            | File export                                              |
|                | Destination Connection | Greenplum GPLOAD                                         |
| Concord        | Export File Definition |                                                          |
| Jondept        | Export File Path       | /home/greenplum/user                                     |
| Grain          | Export File Name       | export_customer_table_\$YYYYMMDD\$.txt                   |
| Examples       | Export Routine         | COPY                                                     |
| Isage          | Use Temp Table         |                                                          |
|                | Export Format          | Text                                                     |
| Notes          | Export File Delimiter  | 1                                                        |
|                | Export Options         |                                                          |
|                | Header Row             | Column names                                             |
|                | Trigger File           |                                                          |
|                | Trigger Path           | /home/greenplum/user                                     |
|                | Trigger Name           | export_customer_table_\$YYYYMMDD\$.trg                   |
|                | Trigger Delimiter      | ·                                                        |
|                | Trigger Parameter 1    | Row Count                                                |
|                | Trigger Parameter 2    |                                                          |
|                | Trigger Parameter 3    |                                                          |
|                | File Actions           |                                                          |
|                | File Action 1          | cp /home/gpadmin/export_customer_table_\$YYYYMMDD\$ /tmp |
|                | File Action 2          |                                                          |
|                | File Action 3          |                                                          |

7 Finally, run the export by right-clicking on it in the left pane and selecting **Export**.

**NOTE: Processing Greenplum Exports via the Scheduler** To process Greenplum exports via the Windows Scheduler, please ensure that the **Windows Scheduler user** has the all the necessary permissions including having the **ssh host key saved**. The UNIX scheduler is currently not supported for Greenplum exports.

### DETAILED LIST OF CHANGES FOR RED 6.8.4.0

#### Changes in RED since 6.8.3.0

| Database | Key      | Release Note                                                                                                    |
|----------|----------|----------------------------------------------------------------------------------------------------|
| Common   | RED-2851 | Fixed application create and load to permit comma in all connection attributes.                                                                                                    |
| Common   | RED-3372 | Replaced AMO10/Microsoft.AnalysisServices.DLL version<br>10.0.1075.23 (2008 CTP) with version 10.50.1600.1 (2008 R2<br>RTM no SP).                                                                                                    |
| Common   | RED-3551 | Extended available source table list in column change dialog now includes all valid types.                                                                                                    |
| Common   | RED-3556 | The "<- Update" and "Update ->" buttons now work while editing user-defined documentation fields for columns.                                                                                                    |
| Common   | RED-3573 | When adding a column to a table using the "Add Column"<br>item from the context menu it is now possible to specify<br>language mappings and user-defined documentation fields at<br>the same time as the remainder of the column information.                                                                              |
| Common   | RED-3581 | User documentation is now copied when adding or dropping<br>columns from another object (via send/add or drag/drop).<br>Only documentation fields with matching names are copied.<br>Note, creating a new table using drag and drop does not copy<br>documentation fields.                                                 |
| Common   | RED-3625 | It is now possible to load from delimited flat files using SSIS.                                                                                                    |
| Common   | RED-3672 | If the imported XML file from 3D contains a column transformation, then it's used.                                                                                                    |
| Common   | RED-3678 | NOPI, NUPI, UPI and NUSI flags are now set in RED metadata<br>if the applicable elements are present in the imported XML<br>file.                                                                                                    |
| Common   | RED-3932 | Maximum Groups has been increased to 250; and maximum Projects increased to 1000.                                                                                                    |
| Common   | RED-4020 | Dragging a column into a table that already contains a column<br>with the same name will no longer lead to the original column<br>being moved instead of the new one.<br>Dragging all of the columns from a table will position the<br>added columns where they were dropped instead of always at<br>the end of the table. |

| Common | RED-4069 | Fixed a problem when creating a new project inside a group<br>from the group context menu for which the project name<br>already exists in another group. Without the fix, the new<br>project was incorrectly nested under the root, and a link to the<br>existing project was added to the group. With the fix, the new<br>created project will now be correctly nested inside the group<br>and is distinct from the other existing project with the same<br>name. |
|--------|----------|----------------------------------------------------------------------------------------------------|
| Common | RED-4202 | Removed limit of 512 columns.                                                                                                    |
| Common | RED-4501 | Track forward reports now continue when an internal table has the same name as an external source table.                                                                                                    |
| Common | RED-4502 | View objects are now included in html glossary.                                                                                                    |
| Common | RED-4505 | Removed limitations of each individual edit box for joins,<br>"Where"- and "Group By"-clauses to allow a total of 12,000<br>characters for the combined text of the joins, "Where"- and<br>"Group By"-clauses.                                                                                                    |
| Common | RED-4508 | The description associated with tables exported to a 3D XML file is saved into the RED metadata.                                                                                                    |
| Common | RED-4519 | Corrected setting of default datatype mapping set when using target objects.                                                                                                    |
| Common | RED-4526 | Language mapping and user documentation are now copied when duplicating a column.                                                                                                    |
| Common | RED-4527 | When parsing the connection data in the imported XML file,<br>we are now supporting the 'windows' connection type, using<br>the 'user' element if it is present, using the 'database' element<br>if it is present and using the 'path' element if it is present.                                                                                                    |
| Common | RED-4528 | If the imported XML file contains a <default_value> element,<br/>then its value is used. If it is a default value for a string<br/>column, the creator of the XML file must surround the default<br/>value with single quote (') characters for APL to generate a<br/>valid SQL statement.</default_value>                                                                                                    |
| Common | RED-4529 | If there is join information listed in the imported XML file,<br>then it is used to create the required joins on fact tables.                                                                                                    |
| Common | RED-4541 | The SSIS loaders are no longer dependent on a DLL that is not included with the installation.                                                                                                    |
| Common | RED-4549 | Changed the daily, weekly, monthly, and annually<br>calculations of the new 'start after' datetime to calculate from<br>the old 'start after' datetime rather than from the current<br>datetime.                                                                                                    |
| Common | RED-4552 | Fixed the build and install of deployment applications to<br>correctly save and restore the Display Folder property for<br>OLAP calculations.                                                                                                    |

| Common | RED-4606 | Removed limitations of each individual edit box for joins,<br>"Where"- and "Group By"-clauses to allow a total of 12,000<br>characters for the combined text of the joins, "Where"- and<br>"Group By"-clauses.                                          |
|--------|----------|----------------------------------------------------------------------------------------------------|
| Common | RED-4609 | Optional user name in Application Load Options Dialog is stored with versions of objects for audit trail.                                                                                                    |
| Common | RED-4610 | Documentation will no longer stop at 1000 FACT tables.                                                                                                    |
| Common | RED-4632 | The SSIS loaders are no longer dependent on a DLL that is not included with the installation.                                                                                                    |
| Common | RED-4640 | Corrected issue with index validate/create not actually performing the create.                                                                                                    |
| Common | RED-4648 | Changes made for 'display data' option via both left hand and right hand pane to include db specific limits to query to increase performance particularly on MPP's.                                                                                     |
| Common | RED-4703 | Removed limitations of each individual edit box for joins,<br>"Where"- and "Group By"-clauses to allow a total of 12,000<br>characters for the combined text of the joins, "Where"- and<br>"Group By"-clauses.                                          |
| Common | RED-4704 | Changes to Help/About to include extended detail of ODBC Driver, Target Databases and Scheduler.                                                                                                    |
| Common | RED-4762 | It is now possible to load from fixed-width flat files using SSIS.                                                                                                    |
| Common | RED-4780 | WslCube10.exe now returns an error when cube processing fails.                                                                                                    |
| Common | RED-4816 | The UNIX/Linux shell to use for generated scripts can now be<br>set in the connection properties. Using the name of the<br>connection to influence the chosen shell is now deprecated<br>and will only work until the connection properties are opened. |
| Common | RED-4866 | Aggregate, normalized, data store and view table types are imported from the XML exported from 3D.                                                                                                    |
| Common | RED-4888 | Browsing connections with targets defined now uses the Datawarehouse tab rather then Source.                                                                                                    |
| Common | RED-4938 | Fixed a problem with Native ODBC Loads from some DB2 sources in the case that not all columns have a source column.                                                                                                    |
| Common | RED-5001 | ODL now adds message to audit log when it cannot proceed due to new/unrecognized server's host key.                                                                                                    |
| Common | RED-5016 | Tidy up of identification/determination of numeric or not when drag/drop to add a new column.                                                                                                    |
| Common | RED-5018 | Fixed issue with SQLBLOCK in child jobs.                                                                                                    |
| Common | RED-5029 | Analysis Services 2000 (deprecated Microsoft version) no<br>longer available for setting of connection type. Existing<br>connections of this type will remain as before.                                                                                |

| Common                                                           | RED-5240 | Corrected directory listing for some HDFS.                                                                                                    |
|------------------------------------------------------------------|----------|----------------------------------------------------------------------------------------------------|
| Common                                                           | RED-5274 | Corrected logon options presented in security settings.                                                                                                    |
| SQLServer                                                        | RED-1508 | Increased the supported length of file/path names in file exports.                                                                                                    |
| SQLServer                                                        | RED-3309 | Metadata validate can now be launched from the command line.                                                                                                    |
| SQLServer                                                        | RED-3583 | Fixed the date and time parameter replacement logic of file<br>names and trigger names specified for File-based exports<br>which are run directly in RED. The fixed logic no longer<br>reorders the date and time fields of parameters to be in a<br>predefined fixed order; instead, it leaves the order as specified<br>in the parameter. The fixed logic also leaves all separators<br>present between the different date and time fields of<br>parameters. |
| SQLServer                                                        | RED-3639 | Added a fix to retrieve the complete field which contains the<br>Connection Notes, which was incorrectly being terminated by<br>the embedded comma.                                                                                                    |
| SQLServer,<br>DB2, Oracle                                        | RED-3944 | Added option to specify number of records in multi-pass<br>delete of "new style" procedure generation for Normalized,<br>ODS and Dimension objects in SQL Server, DB2 and Oracle.                                                                                                    |
| SQLServer,<br>Oracle                                             | RED-3993 | Removed option "Update Current Records Only" for Merge in procedure generation.                                                                                                    |
| SQLServer                                                        | RED-4055 | SQLServer extended properties functions now use the schema parameter and not the user parameter.                                                                                                    |
| SQLServer                                                        | RED-4351 | Fixed the determination of the slowly changing test inside generated update scripts when a transformation is specified.                                                                                                    |
| SQLServer,<br>Oracle                                             | RED-4438 | Improved handling of load table rename or move of schema to be in line with other objects.                                                                                                    |
| SQLServer,<br>DB2, Oracle,<br>Teradata,<br>Netezza,<br>Greenplum | RED-4513 | The template script language now supports parameters.                                                                                                    |
| SQLServer                                                        | RED-4634 | Fixed the creation of a SQL Server non-clustered primary key<br>index to be correctly created as non-clustered when created<br>from within the scheduler.                                                                                                    |
| SQLServer                                                        | RED-4795 | Fixed issue with race condition in scheduler for SQL Server.                                                                                                    |
| SQLServer                                                        | RED-4803 | Corrected report for identification of object not in the db to<br>not report invalid object types such as exports.                                                                                                    |
| SQLServer                                                        | RED-5256 | Corrected issue with create of new job that may result in deletion of tasks from previously edited job.                                                                                                    |

| SQLServer,<br>PDW             | RED-4845 | Corrected procedure editor compile option on PDW when procedure name is mixed case.                                                                                                    |
|-------------------------------|----------|----------------------------------------------------------------------------------------------------|
| SQLServer,<br>DB2, Oracle     | RED-4897 | New option to specify number of deleted records per transaction for fact tables.                                                                                                    |
| SQLServer,<br>DB2, Oracle     | RED-5109 | Fixed memory leak in the Windows scheduler.                                                                                                    |
| SQLServer,<br>Oracle          | RED-5244 | Corrected issue to have compiled code same as saved code for Oracle/SQL when no targets are enabled.                                                                                                    |
| DB2,<br>Netezza,<br>Greenplum | RED-1939 | Rename of view on DB2 now prompts to drop as alter not<br>possible.<br>Renaming of Netezza objects now fully qualifies the target<br>object.<br>Rename of views on Greenplum now work correctly.                                                                                                    |
| Oracle                        | RED-3378 | Oracle Datastore, Normalized and Set Based Dimension<br>update code now enables editing of the Oracle Hints for the<br>insert, update and merge statements. These can also have<br>defaults provided via the Tools/Options/Code Generation<br>setting.                                                                                                    |
| Oracle                        | RED-4409 | New login method for Oracle repositories - Oracle Individual<br>User.                                                                                                    |
| Oracle                        | RED-4453 | <ul> <li>Oracle Big Data Connector Support, Part I.</li> <li>Support for Oracle SQL Connector for HDFS (OSCH) added, with the following restrictions in initial release: <ol> <li>Supporting only JDBC Thin;</li> <li>Supporting only single file loads;*</li> <li>Supporting only Oracle Wallet authentication (no support for interactive authentication option, which is the only other authentication option available for OSCH).</li> </ol> </li> <li>*Note: It is possible to specify loading of multiple files by</li> </ul> |
|                               |          | using wild cards in the Source screen of a table's properties if<br>their format is exactly the same.<br>Multiple files will be loaded successfully, however, the result<br>report will be wrong, stating that not all rows were loaded<br>successfully.                                                                                                    |
| Oracle                        | RED-4545 | Models exported from WhereScape 3D as "RED Builder Model"<br>can now be imported into Oracle Databases via the<br>WhereScape Application Deployment tool.                                                                                                    |
| Oracle                        | RED-4592 | RED now uses the Metadata DSN for backups.                                                                                                    |
| Oracle                        | RED-4594 | Removed DDL terminator for statements that contain<br>comments only. This change allows to use '/' as the DDL<br>statement terminator as this character is appended only to<br>valid statements.                                                                                                    |
| Oracle                        | RED-4600 | Added Datapump export/ import mechanism to backup and restore on local Unix/Linux based Oracle data warehouses.                                                                                                    |

| Oracle   | RED-4650 | Oracle Big Data Connector Support, Part II.                                                                                                    |
|----------|----------|----------------------------------------------------------------------------------------------------|
|          |          | Support for Oracle Loader for Hadoop (OLH) added, with the following restrictions in initial release:                                                                                                    |
|          |          | 1. Supporting only Delimited Text Files;                                                                                                    |
|          |          | 2. Supporting only single file loads;                                                                                                    |
|          |          | 3. Supporting only JDBC Thin;                                                                                                    |
|          |          | 4. Supporting only Online database mode;                                                                                                    |
|          |          | 5. Supporting only Oracle Wallet authentication (to match OSCH which supports only Oracle Wallet authentication option).                                                                                          |
|          |          | The need for supporting additional features is to be determined based on feedback.                                                                                                    |
| Oracle   | RED-4998 | Fixed multiple scheduler logging issues where message added<br>to audit ended with "Wrong number of parameters". An<br>example of such message would be:<br>"04/05/15 13:39:40 3231060/0 WsWrkAudit write error?? |
|          |          | 04/05/15 15.59.40 5251000/0 wswikAduit while enoi22<br>07001. [Microsoft][ODBC driver for Oracle]Wrong number of<br>parameters"                                                                                   |
| Teradata | RED-4318 | Fixed the redefinition of table indices to correctly store the<br>Primary Index type after a rebuild of the table's update script.                                                                                |
| Teradata | RED-4331 | Fixed issue with Teradata file loads if first column has a default value or transformation and doesn't come from source file.                                                                                     |
| Teradata | RED-4450 | Added new functionality to RED to enable script-based loads from Hadoop file systems into Teradata data warehouses.                                                                                               |
| Teradata | RED-4532 | Fixed missing disconnect from Teradata at the end of a job.                                                                                                    |
| Teradata | RED-4544 | Models exported from WhereScape 3D as "RED Builder Model"<br>can now be imported into Teradata Databases via the<br>WhereScape Application Deployment tool.                                                       |
| Teradata | RED-4557 | Implemented the suggested change to the select statement<br>that determines the cursor for metadata tables to delete in<br>Ws_Version_Clear.                                                                      |
| Teradata | RED-4568 | SSIS Loader option is now supported for loads to Teradata tables. Option must be enabled in Tools/Options to expose.                                                                                              |
| Teradata | RED-4571 | Fixed issue with job dependencies in Teradata.                                                                                                    |
| Teradata | RED-4585 | Implemented a fix to correctly check if a Teradata table exists which has a table name of 30 or more characters.                                                                                                  |
|          |          | This change fixes the Create/ReCreate operation, as well as the Validate Against the Database operation.                                                                                                    |
| Teradata | RED-4760 | TPT loads now have additional attribute section available for adding options to tlogview call such as "-f '*'" to increase the logging detail.                                                                    |

| Teradata                      | RED-4769 | Fixed missing usage of transformation for change detection columns for procedures using MINUS.                                                                                                    |
|-------------------------------|----------|----------------------------------------------------------------------------------------------------|
| Teradata                      | RED-4840 | Added option to specify file format for TPT loads of non<br>delimited files.<br>Note: The default for all non delimited files has been changed<br>from 'Unformatted' to 'Text'.                                                                                             |
| Teradata                      | RED-4975 | Drag/Drop of an entire table with artificial key column to a<br>Stage table now presumes it wants just the artificial key<br>column added to the stage table.                                                                                                    |
| Teradata                      | RED-5054 | Fixed incorrect escape character for TPT ODBC script load in scheduler.                                                                                                    |
| Teradata                      | RED-5055 | Correction to generated TPT ODBC script when no default ODBC user, and using TD Wallet for that connection.                                                                                                    |
| Teradata                      | RED-5131 | Corrected rename of a primary index at the table level to also<br>update all the required meta fields.                                                                                                    |
| Teradata                      | RED-5164 | Fixed issue when using CHAR datatypes in TPT loads and exports.                                                                                                    |
| Netezza,<br>Greenplum,<br>PDW | RED-4727 | DB Link loads for Netezza, Greenplum and PDW now work via Scheduler.                                                                                                    |
| Netezza,<br>Greenplum,<br>PDW | RED-4970 | Corrected issue for jobs within jobs firing incorrect object via<br>scheduler for repositories managing PDW, Netezza or<br>Greenplum objects.                                                                                                    |
| Netezza,<br>Greenplum,<br>PDW | RED-4976 | Fixed issue with child jobs in scheduler for target objects in Netezza, Greenplum and PDW.                                                                                                    |
| Greenplum                     | RED-4542 | Data can now be exported from the Data Warehouse via a<br>Windows or UNIX/Linux connection. Currently only file based<br>exports are supported, not script based.                                                                                                    |
|                               |          | Note: To process Greenplum exports via the Windows<br>Scheduler, please ensure that the Windows Scheduler user has<br>the all the necessary permissions including having the ssh<br>host key saved. The UNIX scheduler is currently not supported<br>for Greenplum exports. |
| Greenplum                     | RED-4575 | Corrected view name referencing on Greenplum to use schema name encapsulation.                                                                                                    |
| Greenplum                     | RED-4898 | Changed all Greenplum view create/recreate to perform a drop/create as the "create or replace" syntax of Greenplum does not support most changes to views such as column or view name changes.                                                                              |

| PDW | RED-4461 | Tables stored in a PDW database can now be exported to a<br>Windows connection using sqlcmd. Both file and script-based<br>exports are supported. Note: The -I option must be specified<br>when accessing PDW with the SQL Server 2012 client tools;<br>this option is added to the export options by default for PDW<br>exports. Also note that the summary line (x rows affected)<br>cannot be suppressed when exporting from PDW; A<br>post-export procedure or a customized script should be used<br>to remove this if necessary. |
|-----|----------|----------------------------------------------------------------------------------------------------|
| PDW | RED-4637 | Corrected Template default directory setting to include trailing \.                                                                                                    |
| PDW | RED-4839 | Updated code templates for PDW to resolve issue of line length exception with multi key business columns.                                                                                                    |
| PDW | RED-4849 | Support in PDW template for NULLs in type 2 columns.                                                                                                    |
| PDW | RED-4895 | Corrected Fact Code generation for dimension columns<br>having incorrect source (dimension table not stage as per<br>prejoin).                                                                                                    |
| PDW | RED-4945 | Changes to PDW CTAS Union template to correct update of type 1 columns on multi business key type 2 objects.                                                                                                    |
| PDW | RED-4947 | The "Upsert" load mode is now available for Integration Services loads into PDW tables.                                                                                                    |
| PDW | RED-5250 | Altered binding of return value for procedures executed via scheduler to cater for issues with PDW.                                                                                                    |
| PDW | RED-5292 | Changes to PDW logic to ensure using correct DB when accessing object information.                                                                                                    |

### SIGNIFICANT NEW FEATURES - PREVIOUS VERSIONS

#### IN THIS CHAPTER

| Significant New Features 6.8.2.0   | 49 |
|------------------------------------|----|
| Significant New Features 6.8.1.0   | 60 |
| Significant New Features 6.7.5.0   | 65 |
| Significant New Features 6.7.2.0   | 67 |
| Significant New Features 6.7.1.0   | 69 |
| Significant New Features Version 6 | 71 |

### SIGNIFICANT NEW FEATURES 6.8.2.0

- 1 Multi Schema support for SQL Server and Oracle: object placement enabled across multiple schemas, using a similar method to Target objects.
- **2** RED for Teradata now supports use of non identity columns on artificial key column generation for Data Store, Normalized, Normal, Slowly Changing and Ranged Dimension objects.
- **3** Support for adding a dss\_create\_time column for Stage, Data Store, Normalized, Dimension Fact and Aggregate objects from the Tools/Options menu.
- **4** More intuitive procedure generation dialogs that direct users to highlighted sections where mandatory fields must be filled in.

### RED 6.8.2.0 - MULTI SCHEMA SUPPORT FOR ORACLE AND SQL SERVER

Version 6.8.2.0 of WhereScape RED introduces a new feature which allows objects to be placed across multiple schemas on both Oracle and SQL Server databases.

Before creating any tables using an Oracle source, the RED user needs to be granted a set of specific privileges. In SQL Server, the specific shemas will need to be created in the SQL database. The required Oracle privileges and SQL Server schema instructions are described at the end of the schema highlights section.

The steps to use schemas in WhereScape RED are:

- Ensure the **Schema** you need exists in Oracle or SQL Server. Create any schema that does not exist.
- Enable Schema use in RED by switching on the Allow Object Schema in the RED options.
- Add one **Target** to the Data Warehouse connection in RED for each **Schema** you intend to use.
- Configure the Data Warehouse connection in RED to browse all required schema by default.
- Set the default **Target** for **load tables** in the RED options.
- When defining a new table in RED, check and ensure the correct target is set on the **storage** tab.

#### Schema Highlights in WhereScape RED:

1 After logging in to WhereScape RED, make sure the **Allow object Schema** option is set in the **Tools->Options->Repository Identification** settings.

| Option                                                                                            | IS                                                                                                    | - 🗆 ×       |
|---------------------------------------------------------------------------------------------------|----------------------------------------------------------------------------------------------------|-------------|
| Allow Object Schema         Allow Object Schema         When enabled allows setting of Schema for | or Objects.                                                                                           | v<br>       |
|                                                                                                   | OK                                                                                                    | Cancel Help |
|                                                                                                   | Option<br>환호 합니<br>Repository Name<br>Repository Type<br>Data Warehouse Schema<br>Allow Object Schema | Options     |

2 Add one Target to the Data Warehouse connection in RED for each Schema you want to use:
Click the Add button to add the required target schemas for this connection.

| Connectio                                                               | on DataWarehouse                                         |
|-------------------------------------------------------------------------|----------------------------------------------------------|
| Properties Ai                                                           |                                                          |
| Notes Database Type                                                     | (local)                                                  |
| ODBC Data Source Name (DSN)                                             | WslWarehouse 🗸                                           |
| Data Warehouse Connection Indicator                                     | True                                                     |
| Source System                                                           |                                                          |
| Database ID                                                             |                                                          |
| Database Link Name                                                      |                                                          |
| Provider Name                                                           | SQLOLEDB 🗸                                               |
| Database Credentials                                                    |                                                          |
| Extract User ID                                                         |                                                          |
| Extract User Password                                                   |                                                          |
| Administrator User ID                                                   |                                                          |
| Administrator User Password                                             |                                                          |
| ▲ Other                                                                 |                                                          |
| Default Schema for Browsing                                             | dbo                                                      |
| New Table Default Load Type                                             | Database link load                                       |
| SSIS Connection String                                                  | Provider=SQLOLEDB.1;Integrated Security=SSPI;Persist Se  |
| Data Type Mapping Set                                                   | (Default)                                                |
| Default Transform Function Set                                          | (Default)                                                |
| When Connection is an OLAP Data Source                                  |                                                          |
| OLAP Connection String                                                  | Provider=SQLOLEDB.1;Persist Security Info=False;User ID= |
| Connection Provider/Driver                                              | SQLOLEDB 🗸                                               |
| Data Warehouse Server                                                   | WSL-DOC                                                  |
| Data Warehouse Database ID                                              | WsIWarehouse                                             |
| Target Table Location                                                   |                                                          |
| Add new Target Location                                                 | Add                                                      |
| ▷ LoadTables                                                            |                                                          |
|                                                                         | · · · · · · · · · · · · · · · · · · ·                    |
| Add new Target Location<br>Adds a new database/schema location for this | s connection                                             |
|                                                                         | OK Cancel H                                              |

**3** Give the new target a name and then enter the target's schema. It is best to set the target name to the same name as the schema.

|                                     | Add Target | × |  |
|-------------------------------------|------------|---|--|
| Add a new target for the connection |            |   |  |
| Target Name:                        | LoadTables |   |  |
| Target Schema:                      | LoadTables |   |  |
|                                     |            |   |  |
|                                     |            |   |  |
|                                     | OK Cance   | 4 |  |

**4** Expand the target locations to change schema colors or to delete schemas.

| Target Table Location   |            |  |
|-------------------------|------------|--|
| Add new Target Location | Add        |  |
| LoadTables              |            |  |
| Name                    | LoadTables |  |
| Schema                  | LoadTables |  |
| List Color              | 255; 0; 0  |  |
| Delete Target Location  | Delete     |  |

- **5** Still in the DataWarehouse connection, add the new schemas to the **Default Schema for Browsing** field separated by commas.
  - While browsing this connection, RED will then display a list with all the schemas and their associated objects on the right-hand browser pane.

| Properties         Votes         General         Connection Name       Database         OBC Data Source Name (DSN)         Database Type       (local)         ODBC Data Source Name (DSN)         Will/Warehouse         Database Type         ODBC Data Source Name (DSN)         Database Type         Database Type         Database ID         Database ID         Database ID         Database ID         Database ID         Database ID         Database ID         Database ID         Database ID         Database ID         Database ID         Database ID         Database ID         Database InName         Provider Name         SQLOLEDB         Warehouse Source         Other         Default Schema for Browsing         dot.loadTables.StageTables         New Table Default Load Type         Database Ink load         SIS Connection String         Data Type Mapping Set         Default Transform Function Set         OLAP Connection String         Provider=SQLOLEDB.1;Persist Security Info=False;User ID=                                                                                                    | Inters DataWarehouse                                                       | ^      |
|----------------------------------------------------------------------------------------------------|----------------------------------------------------------------------------|--------|
| Notes                                                                                                    | lotes                                                                      | ^      |
| Connection Name       DataWarehouse         Connection Type       Database         Database Type       (local)         ODBC Data Source Name (DSN)       WslWarehouse         Data Warehouse Connection Indicator       True         Source System       Database ID         Database ID       Database ID         Database ID       Database ID         Database ID       Database ID         Database ID       Database ID         Database Credentials       V         Extract User ID       Extract User ID         Extract User Password       Administrator User ID Administrator User ID         Administrator User Password       V         Vew Table Default Load Type       Database Ink load       V         SIS Connection String       Provider=SQL OLEDB.1;integrated Security=SSPE;Persist Security = SSPE;Persist Security = SSPE;Persist Security = SSPE;Persist Security = SQL OLEDB.1;Persist Security = SPE;Persist Security = SQL OLEDB.1;Persist Security = SPE;Persist Security = SQL OLEDB.1;Persist Security = SPE;Persist Security = SQL OLEDB.1;Persist Security = SPE;Persist Security = SQL OLEDB.1;Persist Security = SQL OLEDB.1;Persist Security = SQL OLEDB.1;Persist Security = SQL OLEDB.1;Persist Security = SQL OLEDB.1;Persist Security = SQL OLEDB.1;Persist Security = SQL OLEDB.1;Persist Security = SQL OLEDB.1;Persist Security = SQL OLEDB.1;Persist Security = SQL OLEDB.1;Persist Security = SQL OLEDB.1;Persist Security = SQL OLEDB.1;Persist Security = SQL OLEDB.1;Persist Sec                                                                                                    | Connection Name DataWarehouse                                              |        |
| Connection Type       Database       w         Database Type       (local)       w         ODBC Data Source Name (DSN)       WsiWarehouse       w         Data Warehouse Connection Indicator       True       w         Source System       Database ID       m         Database ID       Database ID       m         Database Link Name       SQLOLEDB       w         Provider Name       SQLOLEDB       w         Database Credentials       Extract User ID       m         Extract User Password       dbo.LoadTables,StageTables       m         Other       Default Schema for Browsing       dbo.LoadTables,StageTables       w         SIS Connection String       Provider=SQLOLEDB.1;Integrated Security=SSPI;Persist Security SSPI;Persist Security Info=False;User ID=       m         Data View Connection String       Provider=SQLOLEDB.1;Persist Security Info=False;User ID=       m         Default Transform Function Set       (Default)       w       w         Default Transform Function Set       (Default)       w       w         Data Warehouse Exerver       WSL-DOC       Data Warehouse Exerver       w         Data Warehouse Database ID       WsiWarehouse       w       w         Default Schema for Browsing       Optio                                                                                                    | Connection Type Database                                                   |        |
| Database Type       (local)         ODBC Data Source Name (DSN)       WsIWarehouse         Database Connection Indicator       True         Source System                                                                                                    | Connection Type Database                                                   | ~      |
| ODBC Data Source Name (DSN)       WsIWarehouse         Data Warehouse Connection Indicator       True         Source System         Database ID         Database ID         Database ID         Database ID         Database Credentials         Extract User ID         Extract User Password         Administrator User ID         Administrator User Password         Administrator User Password         Other         Default Schema for Browsing       dbo.toadTables,StageTables         New Table Default Load Type       Database link load         SIS Connection String       Provider=SQLOLEDB.1;Integrated Security=SSPI;Persist Security Info=False;User ID=         Data Type Mapping Set       (Default)         OLAP Connection String       Provider=SQLOLEDB.1;Persist Security Info=False;User ID=         Connection String       Provider=SQLOLEDB.1;Persist Security Info=False;User ID=         Connection String       Provider=SQLOLEDB.1;Persist Security Info=False;User ID=         Connection String       Provider=SQLOLEDB.1;Persist Security Info=False;User ID=         Connection String       Volume         Data Warehouse Evver       WSI-DOC         Data Warehouse Database ID       WsIWarehouse         Tothole Location       Volume                                                                                                    | Database Type (local)                                                      | ~      |
| Data Warehouse Connection Indicator       True         Source System         Database ID         Database IN         Database Link Name         Provider Name         SQLOLEDB         • Database Credentials         Extract User ID         Administrator User ID         Administrator User Password         • Other         Default Schema for Browsing         dbo,LoadTables,StageTables         New Table Default Load Type         SISI Connection String         Provider=SQLOLEDB.1;Integrated Security=SSPI;Persist Seming         Data Type Mapping Set         OLAP Connection String         Provider=SQLOLEDB.1;Persist Security Info=False;User ID=            OLAP Connection String         Provider=SQLOLEDB.1;Persist Security Info=False;User ID=            OLAP Connection String         Provider=SQLOLEDB.1;Persist Security Info=False;User ID=            SQLOLEDB         Venchouse Server         WSL-DOC         Data Warehouse Database ID            Default Schema for Browsing         Optional comma-delimited list of schema for browser pane filter.                                                                                                    | ODBC Data Source Name (DSN) WslWarehouse                                   | ~      |
| <ul> <li>Source System</li> <li>Database ID</li> <li>Database Link Name</li> <li>Provider Name</li> <li>SQLOLEDB</li> <li>Database Credentials</li> <li>Extract User ID</li> <li>Extract User Password</li> <li>Administrator User ID</li> <li>Administrator User ID</li> <li>Administrator User Password</li> <li>Other</li> <li>Default Schema for Browsing</li> <li>dbo.LoadTables,StageTables</li> <li>New Table Default Load Type</li> <li>Database link load</li> <li>SSIS Connection String</li> <li>Provider=SQLOLEDB.1;Integrated Security=SSPI;Persist Se</li> <li>Data Type Mapping Set</li> <li>(Default)</li> <li>When Connection Is an OLAP Data Source</li> <li>OLAP Connection String</li> <li>Provider=SQLOLEDB.1;Persist Security Info=False;User ID=</li> <li>Connection String</li> <li>Provider=SQLOLEDB.1;Persist Security Info=False;User ID=</li> <li>Data Warehouse Server</li> <li>SQLOLEDB</li> <li>Toroat Table Location</li> <li>Default Schema for Browsing</li> <li>Optional comma-delimited list of schema for browser pane filter.</li> </ul>                                                                                                    | Data Warehouse Connection Indicator True                                   | ~      |
| Database ID         Database Link Name         Provider Name         SQLOLEDB         V         Database Credentials         Extract User ID         Extract User Password         Administrator User ID         Administrator User ID         Administrator User Password         Other         Default Schema for Browsing         dbo.LoadTables,StageTables         New Table Default Load Type         Database link load         SSIS Connection String         Provider=SQLOLEDB.1;Integrated Security=SSPI;Persist Security         Data Transform Function Set         OLAP Connection is string         Provider=SQLOLEDB.1;Persist Security Info=False;User ID=         Connection String       Provider=SQLOLEDB.1;Persist Security Info=False;User ID=         OLAP Connection String       Provider=SQLOLEDB.1;Persist Security Info=False;User ID=         Connection Provider/Driver       SQLOLEDB         Data Warehouse Database ID       WsIWarehouse         Toroest Table Locatione       WsIWarehouse         Default Schema for Browsing       Optional comma-delimited list of schema for browser pane filter.                                                                                                    | ▲ Source System                                                            |        |
| Database Link Name       SQLOLEDB         Provider Name       SQLOLEDB         Database Credentials       Extract User ID         Extract User Password       Administrator User ID         Administrator User ID       Administrator User Password         * Other       Default Schema for Browsing         dbo,LoadTables,StageTables       •         New Table Default Load Type       Database link load         SISI Connection String       Provider=SQLOLEDB.1;Integrated Security=SSPI;Persist Security=SSPI;Persist Security=SSPI;Persist Security=SSPI;Persist Security=SSPI;Persist Security=SSPI;Persist Security=SQLOLEDB.1;Persist Security=Info=False;User ID=         Vhen Connection String       Provider=SQLOLEDB.1;Persist Security Info=False;User ID=         Connection String       Provider=SQLOLEDB.1;Persist Security Info=False;User ID=         Connection String       Provider=SQLOLEDB.1;Persist Security Info=False;User ID=         Connection String       Provider=SQLOLEDB.1;Persist Security Info=False;User ID=         Data Warehouse Database ID       WslWarehouse         Turned Table_Location       Muserhouse Pane filter.                                                                                                    | Database ID                                                                |        |
| Provider Name       SQLOLEDB         • Database Credentials         Extract User ID         Extract User Password         Administrator User ID         Administrator User Password         • Other         Default Schema for Browsing         dbo,LoadTables,StageTables         New Table Default Load Type         Data Type Mapping Set         (Default)         Default Transform Function Set         OLAP Connection String         Provider SQLOLEDB.1;Persist Security Info=False;User ID=         Connection Provider/Driver         SQLOLEDB         Data Warehouse Database ID         WeslWarehouse         Taroest Table Location         Default Schema for Browsing         Optional comma-delimited list of schema for browser pane filter.                                                                                                    | Database Link Name                                                         |        |
| Database Credentials Extract User ID Extract User Password Administrator User ID Administrator User Password      Other     Default Schema for Browsing     dbo,LoadTables,StageTables      New Table Default Load Type     Database link load     v SSIS Connection String     Provider=SQLOLEDB.1;Integrated Security=SSPI;Persist Security=     Default Transform Function Set     (Default)     v      When Connection String     Provider=SQLOLEDB.1;Persist Security Info=False;User ID=     connection Provider/Driver     SQLOLEDB     v     VSL-DOC     Data Warehouse Database ID     WsIWarehouse      Tercest Table Location      Default Schema for Browsing     Optional comma-delimited list of schema for browser pane filter.                                                                                                    | Provider Name SQLOLEDB                                                     | ¥      |
| Extract User ID         Extract User Password         Administrator User ID         Administrator User Password         Other         Default Schema for Browsing         Mew Table Default Load Type         Database link load         SSIS Connection String         Provider=SQLOLEDB.1;Integrated Security=SSPI;Persist Security         Data Type Mapping Set         Default Transform Function Set         OLAP Connection String         Provider=SQLOLEDB.1;Persist Security Info=False;User ID=         OLAP Connection String         Connection Provider/Driver         SQLOLEDB         Data Warehouse Database ID         WisWarehouse         Transet Table Location         Default Schema for Browsing         Optional comma-delimited list of schema for browser pane filter.                                                                                                    | Database Credentials                                                       |        |
| Extract User Password         Administrator User ID         Administrator User Password         Other         Default Schema for Browsing         dbo,LoadTables,StageTables         New Table Default Load Type         Database link load         SSIS Connection String         Provider=SQLOLEDB.1;Integrated Security=SSPI;Persist Security         Data Type Mapping Set         Default Transform Function Set         OLAP Connection is an OLAP Data Source         OLAP Connection String         Connection String         Data When Connection String         Connection String         Connection String         Data Warehouse Server         WSL-DOC         Data Warehouse Database ID         WisWarehouse         Taronat Table Location         Default Schema for Browsing         Optional comma-delimited list of schema for browser pane filter.                                                                                                    | Extract User ID                                                            |        |
| Administrator User ID         Administrator User Password         Other         Default Schema for Browsing       dbo,LoadTables,StageTables         New Table Default Load Type       Database link load         SSIS Connection String       Provider=SQLOLEDB.1;Integrated Security=SSPI;Persist Set         Data Type Mapping Set       (Default)         Default Transform Function Set       (Default)         When Connection is an OLAP Data Source       OLAP Connection String         OLAP Connection String       Provider=SQLOLEDB.1;Persist Security Info=False;User ID=         Connection Provider/Driver       SQLOLEDB         Data Warehouse Server       WSL-DOC         Data Warehouse Database ID       WslWarehouse         Taroet Table Location       Taroet Table Location                                                                                                    | Extract User Password                                                      |        |
| Administrator User Password   Chter  Default Schema for Browsing  dbo,LoadTables,StageTables  New Table Default Load Type  SIS Connection String  Data Type Mapping Set  Default Transform Function Set  (Default)  When Connection is an OLAP Data Source  OLAP Connection String  Connection String  Connection String  Connection String  Data Warehouse Server  Data Warehouse Database ID  WislWarehouse  Taronat Table Location  Default Schema for Browsing  Optional comma-delimited list of schema for browser pane filter.                                                                                                    | Administrator User ID                                                      |        |
| <ul> <li>Other</li> <li>Default Schema for Browsing</li> <li>dbo,LoadTables,StageTables</li> <li>New Table Default Load Type</li> <li>Database link load</li> <li>SSIS Connection String</li> <li>Provider=SQLOLEDB.1;Integrated Security=SSPI;Persist Se</li> <li>Data Type Mapping Set</li> <li>(Default)</li> <li>When Connection is an OLAP Data Source</li> <li>OLAP Connection String</li> <li>Provider=SQLOLEDB.1;Persist Security Info=False;User ID=</li> <li>Connection Provider/Driver</li> <li>SQLOLEDB</li> <li>Data Warehouse Server</li> <li>WSL-DOC</li> <li>Data Warehouse Database ID</li> <li>WisWarehouse</li> <li>Tsroat Tables Location</li> <li>Default Schema for Browsing</li> <li>Optional comma-delimited list of schema for browser pane filter.</li> </ul>                                                                                                    | Administrator User Password                                                |        |
| Default Schema for Browsing       dbo,LoadTables,StageTables         New Table Default Load Type       Database link load         SSIS Connection String       Provider=SQLOLEDB.1;Integrated Security=SSPI;Persist Se         Data Type Mapping Set       (Default)         Default Transform Function Set       (Default)         When Connection String       Provider=SQLOLEDB.1;Persist Security Info=False;User ID=         OLAP Connection String       Provider=SQLOLEDB.1;Persist Security Info=False;User ID=         Connection Provider/Driver       SQLOLEDB         Data Warehouse Server       WSL-DOC         Data Warehouse Database ID       WslWarehouse         Taronat Table Location       Default Schema for Browsing         Optional comma-delimited list of schema for browser pane filter.                                                                                                    | ▲ Other                                                                    |        |
| New Table Default Load Type       Database link load         SSIS Connection String       Provider=SQLOLEDB.1;Integrated Security=SSPI;Persist Se         Data Type Mapping Set       (Default)         Default Transform Function Set       (Default)         When Connection is an OLAP Data Source       OLAP Connection String         OLAP Connection String       Provider=SQLOLEDB.1;Persist Security Info=False;User ID=         Connection Provider/Driver       SQLOLEDB         Data Warehouse Server       WSL-DOC         Data Warehouse Database ID       WslWarehouse         Taroat Table Location       Default Schema for Browsing         Optional comma-delimited list of schema for browser pane filter.                                                                                                    | Default Schema for Browsing dbo,LoadTables,StageTables                     |        |
| SSIS Connection String       Provider=SQLOLEDB.1;Integrated Security=SSPI;Persist Se         Data Type Mapping Set       (Default)         Default Transform Function Set       (Default)         When Connection is an OLAP Data Source       OLAP Connection String         OLAP Connection String       Provider=SQLOLEDB.1;Persist Security Info=False;User ID=         Connection Provider/Driver       SQLOLEDB         Data Warehouse Server       WSL-DOC         Data Warehouse Database ID       WsIWarehouse         Ternest Table Location       Default Schema for Browsing         Optional comma-delimited list of schema for browser pane filter.                                                                                                    | New Table Default Load Type Database link load                             | ¥      |
| Data Type Mapping Set       (Default)         Default Transform Function Set       (Default)         When Connection is an OLAP Data Source         OLAP Connection String       Provider=SQLOLEDB.1;Persist Security Info=False;User ID=         Connection Provider/Driver       SQLOLEDB         Data Warehouse Server       WSL-DOC         Data Warehouse Database ID       WsIWarehouse         Image: Table Location       Default Schema for Browsing         Optional comma-delimited list of schema for browser pane filter.                                                                                                    | SSIS Connection String Provider=SQLOLEDB.1;Integrated Security=SSPI;Persi  | st Se  |
| Default Transform Function Set       (Default)         When Connection is an OLAP Data Source         OLAP Connection String       Provider=SQLOLEDB.1;Persist Security Info=False;User ID=         Connection Provider/Driver       SQLOLEDB         Data Warehouse Server       WSL-DOC         Data Warehouse Database ID       WsIWarehouse         Target Table Location       Default Schema for Browsing         Optional comma-delimited list of schema for browser pane filter.                                                                                                    | Data Type Mapping Set (Default)                                            | ¥      |
| When Connection is an OLAP Data Source     OLAP Connection String     Provider=SQLOLEDB.1;Persist Security Info=False;User ID=     Connection Provider/Driver     SQLOLEDB     VSL-DOC     Data Warehouse Database ID     VsIWarehouse     Taroat Table Location     Default Schema for Browsing     Optional comma-delimited list of schema for browser pane filter.                                                                                                    | Default Transform Function Set (Default)                                   | ¥      |
| OLAP Connection String       Provider=SQLOLEDB.1;Persist Security Info=False;User ID=         Connection Provider/Driver       SQLOLEDB         Data Warehouse Server       WSL-DOC         Data Warehouse Database ID       WsIWarehouse         Taroast Table Location       Default Schema for Browsing         Optional comma-delimited list of schema for browser pane filter.                                                                                                    | When Connection is an OLAP Data Source                                     |        |
| Connection Provider/Driver       SQLOLEDB         Data Warehouse Server       WSL-DOC         Data Warehouse Database ID       WsIWarehouse         Taroast Table Location       Default Schema for Browsing         Optional comma-delimited list of schema for browser pane filter.                                                                                                    | OLAP Connection String Provider=SQLOLEDB.1;Persist Security Info=False;Use | er ID= |
| Data Warehouse Server       WSL-DOC         Data Warehouse Database ID       WsIWarehouse         Target Table Location       Image: Comparison of the server of the server | Connection Provider/Driver SQLOLEDB                                        | ~      |
| Data Warehouse Database ID WsIWarehouse Taroat Table Location Default Schema for Browsing Optional comma-delimited list of schema for browser pane filter.                                                                                                    | Data Warehouse Server WSL-DOC                                              |        |
| Target Table Location     Default Schema for Browsing     Optional comma-delimited list of schema for browser pane filter.                                                                                                    | Data Warehouse Database ID WsIWarehouse                                    |        |
| Default Schema for Browsing<br>Optional comma-delimited list of schema for browser pane filter.                                                                                                    | A Target Table Location                                                    | Y      |
| Optional comma-delimited list of schema for browser pane filter.                                                                                                    | Default Schema for Browsing                                                |        |
|                                                                                                    | Optional comma-delimited list of schema for browser pane filter.           |        |
|                                                                                                    |                                                                            |        |
|                                                                                                    |                                                                            |        |
|                                                                                                    |                                                                            |        |

**NOTE:** In **SQL Server**, you will probably also want to include dbo in this list. Similarly, in **Oracle** you will probably also want to include the metadata schema.

6 You are also able to set the default location for new Load Tables in Tools/Options.

• This default target location is only applied when a new load table is created.

|                                                                                                    |                                                                                                    | Options |           |           | _ □ | × |
|----------------------------------------------------------------------------------------------------|----------------------------------------------------------------------------------------------------|---------|-----------|-----------|-----|---|
| Repository Identification<br>Repository Privacy Settings<br>9 Object Types<br>9 Global Naming Conventions<br>9 DSC Tables and Columns<br>Check-Out and Check-In<br>9 Code Generation<br>10 Storage<br>0 Default Optional CREATE Clause<br>1 Index Type<br>Metadata Versioning<br>10 Documentation<br>0 Other | <ul> <li>Default Target</li> <li>Load Table Default Target</li> <li>Default Target</li> <li>Default Target</li> </ul> |         | LoadTable |           |     |   |
| Prev Next                                                                                                    |                                                                                                    |         |           | OK Cancel | He  | p |

7 When defining a new table in RED, check and ensure the correct target is set on the **storage** tab before creating the table in the database.

A new Load table will have a Target value set by default as defined in step 6. You're able to change this as required on each table using the **Storage** tab of each object's Properties screen. When using drag and drop, other object types will inherit the default Target value of the object you create them from. You are also able to change this as required on each table using the **Storage** tab of each object's Properties screen.

• To locate tables in different schemas, select **DataWarehouse** from the drop-down menu and then select the **Target** schema from the target drop-down menu.

| <b>60</b>           |                                               | Dimension dim_customer       | ×              |
|---------------------|-----------------------------------------------|------------------------------|----------------|
| Properties          | P. Ai                                         |                              |                |
| Storage             | 4 Location                                    |                              |                |
| Override Create DDL | Connection                                    | DataWarehouse                | ~              |
|                     | Database Type                                 | SQL Server                   |                |
| Language Mapping    | Target                                        | StageTables                  | ×              |
| Purpose             | Schema                                        | LoadTables                   |                |
| Concept             | ▲ Storage                                     | StageTables                  |                |
| Grain               | Filegroup                                     | (Default)                    | ~              |
|                     | Compress                                      | (Not Defined)                | ~              |
| Examples            | VarDecimal Storage Format                     | False                        | ~              |
| Usage               | ▲ Other                                       |                              |                |
| Notes               | Optional CREATE Clause                        |                              |                |
|                     |                                               |                              |                |
|                     |                                               |                              |                |
|                     |                                               |                              |                |
|                     |                                               |                              |                |
|                     |                                               |                              |                |
|                     | Target<br>The Target that defines the databas | se and schema for the table. |                |
|                     | ]                                             |                              | OK Cancel Help |

• Alternatively, leave this field blank or select (local) for a local table.

**WARNING:** By default objects will be placed in the source table's schema for table types other than Load tables.

**NOTE**: When upgrading from a RED version previous to 6.8.2.0 and moving existing objects to a target location, all procedures that reference those objects will need to be rebuilt. Any **FROM** clauses will also need to be manually regenerated in order for the table references to be updated to the new [TABLEOWNER] form.

**8** To create any of these objects in RED, the RED user will need to be granted a specific set of privileges in Oracle. For SQL Server, the specific schemas will need to be created in the SQL database.

#### 9 SQL Server

• To use object placement across multiple schemas, the required schemas need to be created in the SQL database.

#### **10** Oracle

• To use object placement across multiple schemas in WhereScape RED, the RED user should be granted the following privileges:

grant select any table to dssdemo; grant create any view to dssdemo; grant drop any view to dssdemo; grant create any table to dssdemo; grant drop any table to dssdemo; grant delete any table to dssdemo; grant insert any table to dssdemo; grant update any table to dssdemo; grant alter any table to dssdemo; grant global query rewrite to dssdemo; grant create any materialized view to dssdemo; grant drop any materialized view to dssdemo; grant alter any materialized view to dssdemo; grant create any index to dssdemo; grant drop any index to dssdemo; grant alter any index to dssdemo; grant select any sequence to dssdemo; grant create any sequence to dssdemo; grant drop any sequence to dssdemo; grant alter any sequence to dssdemo; grant analyze any to dssdemo;

# RED 6.8.2.0 - SUPPORT FOR USE OF NON IDENTITY COLUMNS ON ARTIFICIAL KEY COLUMN GENERATION ON RED FOR TERADATA

RED for Teradata now supports use of non identity columns on artificial key column generation for **Data Store, Normalized, Model, History, Normal, Slowly Changing,** and **Date Ranged Dimension** objects.

The generation of the update procedure will automatically add logic to the code which will associate a sequential number to the artificial key of the objects when a new row is inserted into the required table.

The order of these sequential numbers is determined by the business key of the source table and the value of the first newly inserted artificial key will be the value of the highest artificial key in the dimension table plus 1.

This automatically generated logic can be overwritten by defining a user specific logic in the object's **Transformation** field on the **Tools/Options** menu or in the transformation column of the artificial key.

To have one of these objects with a non identity column as a surrogate key, that object's **Data Type** can be set to to **integer** in the Tools/Options menu.

The old logic can also be retained if an identity column is chosen as surrogate key.

#### Highlights for allowing non identity surrogate keys on objects:

- Go to Tools -> Options -> Global Naming Conventions -> Global Name of Key Columns.
- Set the desired object's **Data Type** to be **integer** and click **OK**.
- If your tables had been created previously, you will have to **Recreate** the tables after you set this option in the Tools menu.

| m.                                         | Options                                    |            | _ 🗆 🗙       |
|--------------------------------------------|--------------------------------------------|------------|-------------|
| Repository Identification                  | <b>₽</b>                                   |            |             |
| Repository Privacy Settings                | Dimension                                  |            |             |
| Object Types     Global Naming Conventions | Dimension have a Surrogate Key auto added  | True       | ~           |
| Case Conversion                            | Dimension Key Prefix                       |            |             |
| Global Naming of Tables                    | Dimension Key Name Type                    | Short name |             |
| Global Naming of Indexes                   | Dimension Key Suffix                       | key        |             |
| Global Naming of Key Columns               | Dimension Data Type                        | integer    |             |
| Global Naming of Procedures/Scripts        | Dimension Transformation                   | integer    |             |
| DSS Tables and Columns                     |                                            |            |             |
| Check-Out and Check-In                     | b Fact                                     |            |             |
| Code Generation                            | A Data Store                               |            |             |
| Metadata Versioning                        | Data Store                                 | True       |             |
| Documentation                              | Data Store Have a Surroyate Key auto audeu | The        | •           |
| Other                                      |                                            | a          |             |
|                                            | Data Store Key Name Type                   | Short name | ~           |
|                                            | Data Store Key Suffix                      | _key       |             |
|                                            | Data Store Data Type                       | integer    |             |
|                                            | Data Store Transformation                  |            |             |
|                                            | Normalized                                 |            |             |
|                                            | Normalized have a Surrogate Key auto added | True       | ~           |
|                                            | Normalized Key Prefix                      |            |             |
|                                            | Normalized Key Name Type                   | Short name |             |
|                                            | Normalized Key Suffix                      | key        |             |
|                                            | Normalized Ney Suffix                      | _key       |             |
|                                            | Normalized Data Type                       | Integer    |             |
|                                            | Normalized Transformation                  |            |             |
|                                            |                                            |            |             |
|                                            |                                            |            |             |
|                                            | East                                       |            |             |
|                                            | New key papping standard for East          |            |             |
|                                            | New Key naming standard for Pact           |            |             |
|                                            |                                            |            |             |
| Prev Next                                  |                                            | ОК         | Cancel Help |

### SIGNIFICANT NEW FEATURES 6.8.1.0

- 1 Support for Teradata Wallet ODBC and TPT loading.
- **2** Teradata Linux TPT Exports.
- **3** Username and Password security enhancements including encryption of credentials within the metadata database.
- **4** Support for Oracle 12c.
- **5** Support for SQL Server 2014.

### 1. SUPPORT FOR TERADATA WALLET - ODBC AND TPT LOADING

WhereScapeRED now supports the Teradata Wallet Logon Method using a **Teradata Wallet String** for logging in to RED.

Significant changes were made to the connection properties to better support the Teradata Wallet logon method.

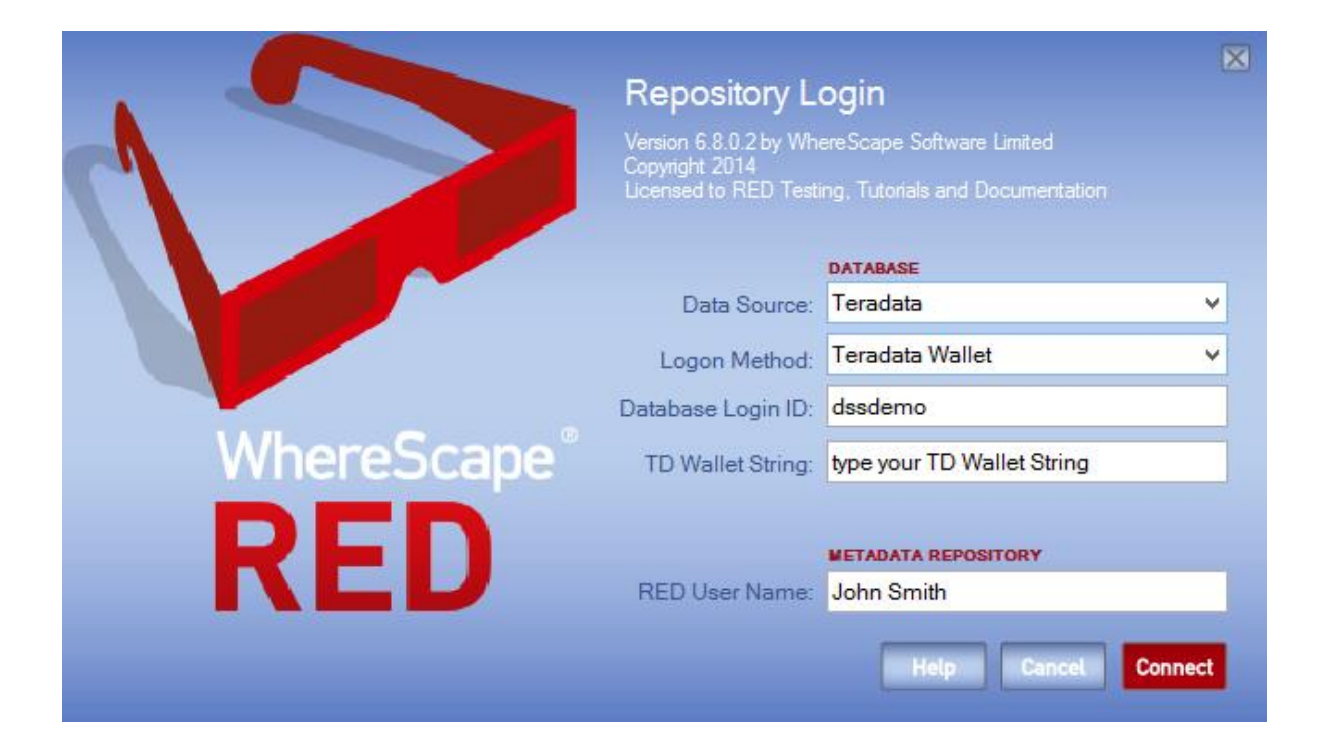

| roperties |                                                                           |                                                                     |              |
|-----------|---------------------------------------------------------------------------|---------------------------------------------------------------------|--------------|
| lotes     | 4 General                                                                 |                                                                     |              |
|           | Connection Name                                                           | Teradata                                                            |              |
|           | Connection Type                                                           | ODBC                                                                | ¥            |
|           | Database Type                                                             | (local)                                                             | ¥            |
|           | ODBC Data Source Name (DSN)                                               | Teradata_Tutorial                                                   | ~            |
|           | Data Warehouse Connection Indicator                                       | False                                                               | ~            |
|           | ▲ ODBC                                                                    |                                                                     |              |
|           | Work Directory                                                            |                                                                     | -            |
|           | ▲ Credentials                                                             |                                                                     |              |
|           | Extract User ID                                                           |                                                                     |              |
|           | Extract User Password                                                     |                                                                     |              |
|           | Administrator User ID                                                     |                                                                     |              |
|           | Administrator User Password                                               |                                                                     |              |
|           | Teradata Wallet User ID                                                   | dssdemo                                                             |              |
|           | Teradata Wallet String                                                    | td wallet string                                                    |              |
|           | ODBC User Default                                                         | Teradata Wallet                                                     | $\checkmark$ |
|           | ▲ Other                                                                   |                                                                     |              |
|           | New Table Default Load Type                                               | TPT load                                                            | $\checkmark$ |
|           | SSIS Connection String                                                    |                                                                     |              |
|           | Data Type Mapping Set                                                     | (Default)                                                           | $\checkmark$ |
|           | <b>ODBC User Default</b><br>Choose the default credential method to use t | for browsing this connection such as Extract User, Teradata Wallet. |              |

### 2. TERADATA UNIX/LINUX TPT EXPORTS

WhereScape RED now allows the exporting of objects via Unix/Linux using the TPT Data Connector.

| ±               |                                      | Export exp_customer | ×              |
|-----------------|--------------------------------------|---------------------|----------------|
| Properties      | Funda Ohiosh Nama                    |                     |                |
| File Attributes | Export Ubject Name:                  | exp_customer        |                |
| Storage         | (maximum 22 characters)              | exp_customer        |                |
| Purpose         | Description:                         |                     | A              |
| Concept         |                                      |                     | ~              |
| Grain           | Connection:                          | Unix 🗸              |                |
| Examples        | Export Type:                         | Script based export |                |
| Usage           | Database Links                       | ·                   |                |
| Notes           | Database Link.                       |                     | E dù Dahuild   |
|                 | Script Name:                         | exp_customer        |                |
|                 | Pre-Export Action:                   | No action 🗸         |                |
|                 | Pre-Export Sql:                      |                     | ^              |
|                 |                                      |                     |                |
|                 |                                      |                     | ~              |
|                 | Where Clause:                        |                     | <u></u>        |
|                 | Allows filtering of the export data. |                     |                |
|                 |                                      |                     |                |
|                 |                                      |                     | <u>_</u>       |
|                 | D                                    |                     |                |
|                 | Post Export Procedure:               | [None]              |                |
|                 | Timestamos                           |                     |                |
|                 | Metadata Structure Changed           | : Last Exported:    |                |
|                 | 2014-07-09 15:03:06.67000            | )                   |                |
|                 |                                      |                     |                |
|                 |                                      |                     |                |
|                 |                                      |                     | OK Cancel Help |

# 3. USERNAME AND PASSWORD SECURITY ENHANCEMENTS INCLUDING ENCRYPTION OF CREDENTIALS WITHIN THE METADATA DATABASE

| New <b>Repository Privacy Settings</b> | options can now be configure | d from the <b>Tools/Options</b> menu: |
|----------------------------------------|------------------------------|---------------------------------------|
|                                        |                              |                                       |

|                                                      | Options                                                                                     |                               | _ 🗆 🔨          |
|------------------------------------------------------|---------------------------------------------------------------------------------------------|-------------------------------|----------------|
| Repository Identification                            |                                                                                             |                               |                |
| Repository Privacy Settings                          | A Username and Password Settings                                                            |                               |                |
| Object Types                                         | Meta Login Method                                                                           | Anv                           | 5              |
| Global Naming Conventions     DSS Tables and Columns | Include User Details in Application Deployments                                             | Тпе                           |                |
| Check-Out and Check-In                               | Extract User ID Settings                                                                    | nac                           |                |
| Code Generation                                      | Mark Extract User ID                                                                        | Falco                         | [              |
| Storage                                              | Enable Extract User ID Editing                                                              | True                          |                |
| Metadata Versioning                                  | Encount Extract User ID                                                                     | Falce                         | -              |
| Documentation<br>Other                               | Entrypt Extract User D     Settings                                                         | 1050                          |                |
|                                                      | Mack Extract User Password                                                                  | True                          | [              |
|                                                      | Enable Extract User Dessword Editing                                                        | True                          | -              |
|                                                      | Encount Extract User Password Editing                                                       | Falco                         |                |
|                                                      | Admin User ID Settings                                                                      | Taise                         |                |
|                                                      | Mark Admin User ID                                                                          | Falze                         | [              |
|                                                      | Enable Admin User ID Editing                                                                | True                          |                |
|                                                      | Encount Admin User ID                                                                       | Falce                         |                |
|                                                      | A Admin User Parsword Settings                                                              | Table                         |                |
|                                                      | Mark Admin User Parsword                                                                    | True                          | [              |
|                                                      | Enable Admin User Descuerd Editing                                                          | True                          | -              |
|                                                      | Enable Admin Oser Password Editing                                                          | False                         |                |
|                                                      | Toradata Wallot User ID Settings                                                            | Faise                         |                |
|                                                      | Mask Toradata Wallet Llcor ID                                                               | Falco                         |                |
|                                                      | Enable Taradata Wallet User ID Edition                                                      | True                          |                |
|                                                      | Enable Teradata Wallet User ID Editing                                                      | Falsa                         |                |
|                                                      | Transfere Wellet String Settings                                                            | raise                         |                |
|                                                      | Ieradata wallet String Settings                                                             | F-l                           | [              |
|                                                      | Mask Teradata Wallet String                                                                 | Faise                         |                |
|                                                      | Enable Teradata Wallet String Editing                                                       | True                          |                |
|                                                      | Encrypt Teradata Wallet String                                                              | Faise                         |                |
|                                                      | Meta Login Method<br>This option can be set to restict users to using a particular login me | thod for the meta repository. |                |
| Prev Next                                            |                                                                                             |                               | OK Cancel Help |

#### Username and Password Settings

- **Meta Login Method** This option can be set to restrict users to using a particular login method for the meta repository
- Include User Details in Application Deployments Includes or excludes User Details in Application Deployment packages

#### **Extract User ID Settings**

- Mask Extract User ID Masks the input of the "Extract/Unix/Windows User ID" on the connection properties
- Enable Extract User ID Editing Allows editing the "Extract/Unix/Windows User ID" via the connection properties
- **Encrypt Extract User ID** Encrypts "Extract/Unix/Windows User ID" in the meta repository using WhereScape encryption

#### **Extract User ID Settings**

- Mask Extract User Password Masks the input of the "Extract/Unix/Windows User Password" on the connection properties
- **Enable Extract User Password Editing** Allows editing "Extract/Unix/Windows User Password" via the connection properties

• Encrypt Extract User Password - Encrypts "Extract/Unix/Windows User Password" in the meta repository using WhereScape encryption

#### Admin User ID Settings

- Mask Admin User ID Masks the input of the "Admin/DSS User ID" on the connection properties
- Enable Admin User ID Editing Allows editing the "Admin/DSS User ID" via the connection properties
- Encrypt Admin User ID Encrypts "Admin/DSS User ID" in the meta repository using WhereScape encryption

#### Admin User Password Settings

- Mask Admin User ID Masks the input of the "Admin/DSS User ID" on the connection properties
- **Enable Admin User ID Editing** Allows editing the "Admin/DSS User ID" via the connection properties
- Encrypt Admin User ID Encrypts "Admin/DSS User ID" in the meta repository using WhereScape encryption

#### Teradata Wallet User ID Settings

- Mask Teradata Wallet User ID Masks the input of the "Teradata Wallet User ID" on the connection properties
- Enable Teradata Wallet User ID Editing Allows editing the "Teradata Wallet User ID" via the connection properties
- Encrypt Teradata Wallet User ID Encrypts the "Teradata Wallet User ID" in the meta repository using WhereScape encryption

#### **Teradata Wallet String Settings**

- Mask Teradata Wallet String Masks the input of the "Teradata Wallet String" on the connection properties
- **Enable Teradata Wallet String Editing** Allows editing the "Teradata Wallet String" via the connection properties
- **Encrypt Teradata Wallet String** Encrypts the "Teradata Wallet String" in the meta repository using WhereScape encryption

All these options are configurable from the Tools/Options menu, so in order to have a secure environment, WhereScape advises that a database administrator changes the permissions on table *ws\_meta\_admin table* to read-only after he has made the appropriate changes to the settings in the Toos/Options menu in WhereScape RED.

Changing this set of permissions to read-only is something which occurs outside of WhereScape RED and will be dependent on the specific metadata database.

### SIGNIFICANT NEW FEATURES 6.7.5.0

- 1 WhereScape RED now supports Teradata 15 as a data warehouse database.
- 2 New property grid for Data Store/Normalized object procedure build.
- **3** RED now supports clustered ColumnStore indexes on SQL Server 2014.
- **4** Options for export to CSV such as for job detail/reports now use the configurable options in user preferences/output to determine the format of the output file.

### SIGNIFICANT NEW FEATURES 6.7.2.0

- **1** Teradata procedures for most objects now include an additional option/method for change identification.
- **2** A new context menu option is available for load tables: Validate for Reserved Words.
- **3** TPT loads now support the setting of memory size.
- **4** TPT loads now support the setting of producer and consumer instances.
- **5** Tools / Options dialog now has buttons to navigate between option groups.
- **6** New menu options (in Edit Menu) to output 'middle pane' data to either file or clipboard.
- 7 New context menu to enable the copying of columns from one table to another, replicating the drag/drop functionality.
# WhereScape<sup>®</sup>

## SIGNIFICANT NEW FEATURES 6.7.1.0

- 1 Connection Properties has been redesigned as a Property Grid to facilitate future extensions.
- **2** SSIS connection editing now uses Microsoft standard dialog to build the connection string if nothing is currently set.
- **3** New option added to context menus to create a duplicate copy of a meta object.
- **4** Enabled setting to auto add of artificial/surrogate key when drag/drop to create a new Data Store/Normalized object.
- **5** Merge update options now enabled for Teradata set based update code generation.
- 6 Character Set specification is now enabled for Teradata column definitions.
- 7 Linux scripts can now be generated for TPT ODBC loads on Teradata.
- **8** Native ODBC loads now have the option available to write extract detail (row\_count) parameter for each load table.
- **9** List of functions in the column transformation dialog can be edited by the user. Additional sets can be loaded and exported.
- **10** New look Storage tab.
- 11 Column Properties screens have been reconfigured to improve ease of use and consistency.
- **12** Revised Load Table Source Mapping dialog.
- **13** Enable configuration of True/False values.
- **14** Updates to Teradata retrofit functionality.

# WhereScape<sup>®</sup>

## SIGNIFICANT NEW FEATURES VERSION 6

#### Significant New Features 6.6.2.0

- 1 Enabled ODBC Attributes for TPT ODBC Loads.
- **2** Teradata file loads now provide an option to specify the character set of the file being loaded.
- **3** Beta Support of Linux Script generation for File loads.

#### Significant New Features 6.6.3.0

- 1 New column context menu option added that enables bulk changes to selected attributes including source table, data type, nulls etc.
- **2** Significant changes have been implemented for the selection of diagrams to display.

# WhereScape<sup>®</sup>

## INDEX

### D

Detailed list of changes for RED 6.8.4.0......39

### R

### S

| Significant New Features - Previous Versio | ons |
|--------------------------------------------|-----|
|                                            | 47  |
| Significant New Features 6.7.1.0           | 69  |
| Significant New Features 6.7.2.0           | 67  |
| Significant New Features 6.7.5.0           | 65  |
| Significant New Features 6.8.1.0           | 60  |
| Significant New Features 6.8.2.0           | 49  |
| Significant New Features RED 6.8.4.0       | 3   |
| Significant New Features Version 6         | 71  |
|                                            |     |

#### W

WhereScape RED 6.8.4.0 June Release Update 1

i